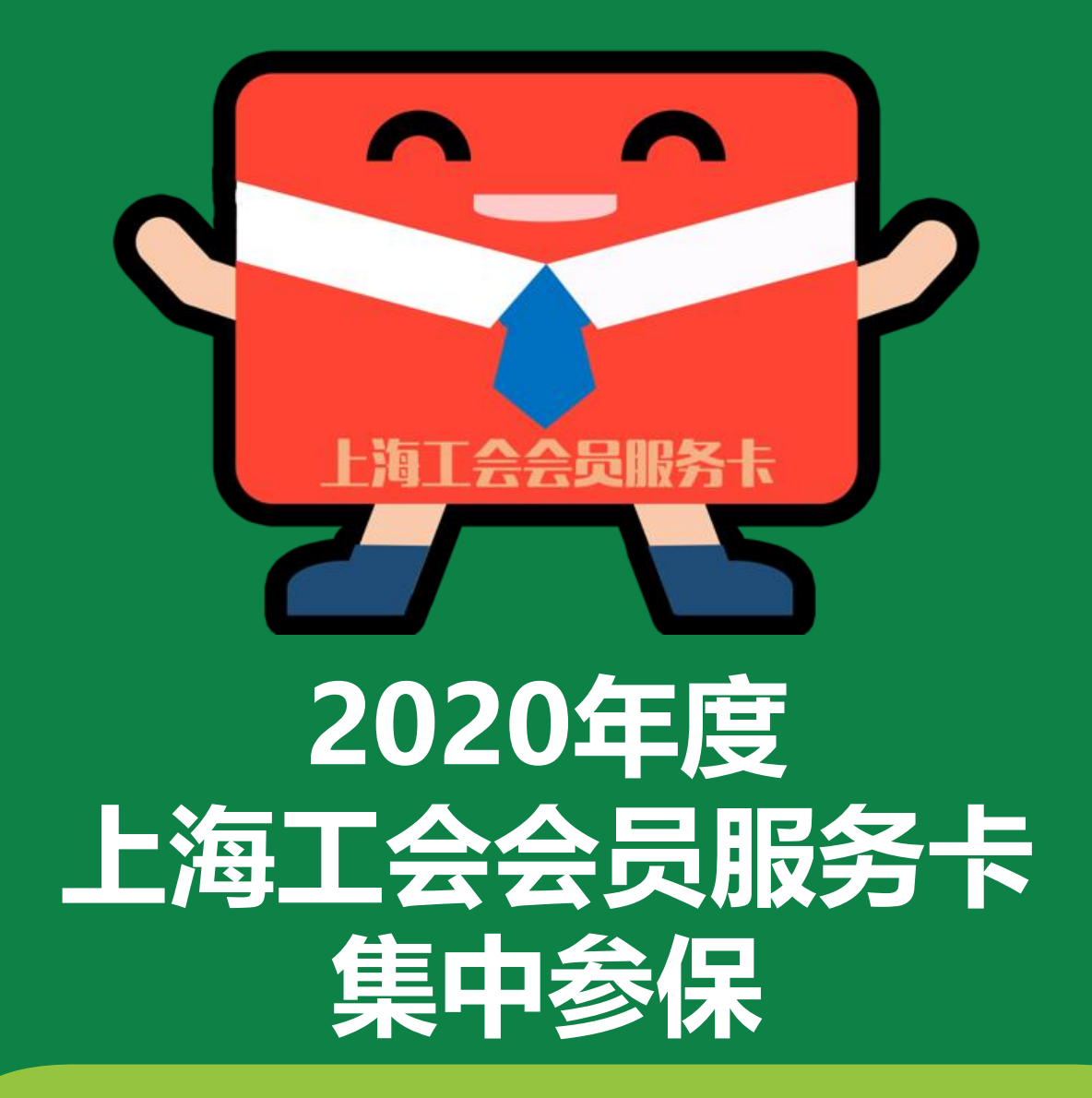

上海市总工会职工援助服务中心 2019年10月

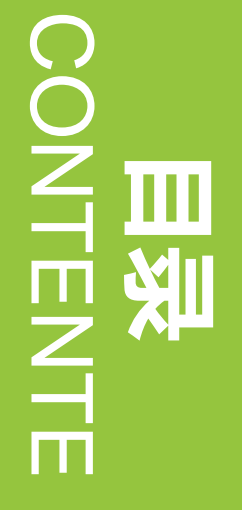

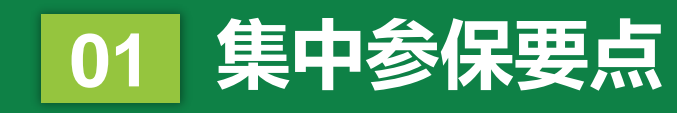

02 基层工会操作流程

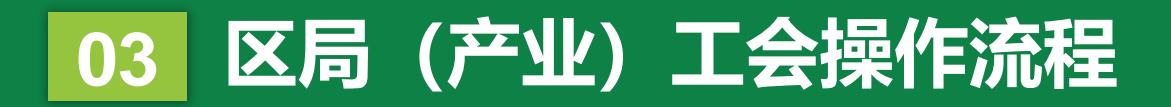

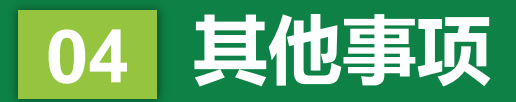

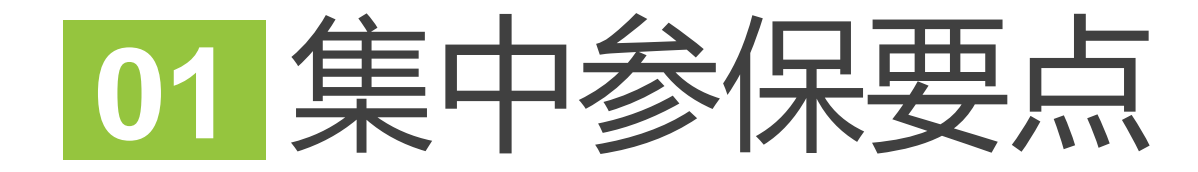

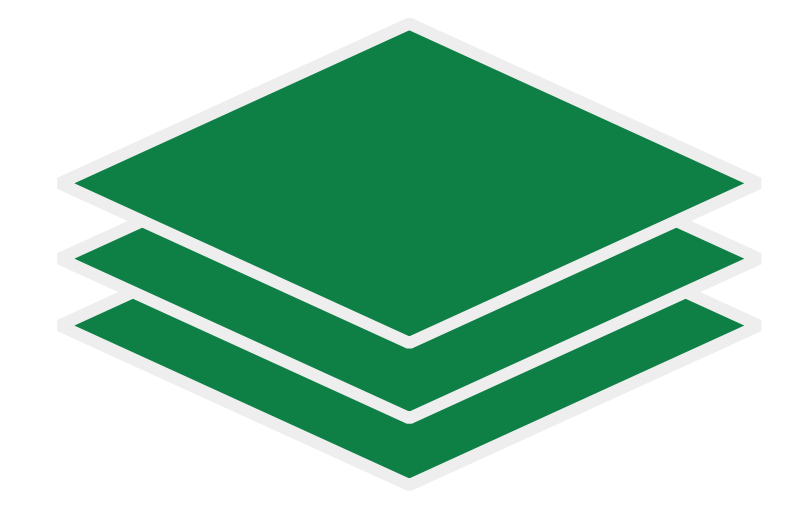

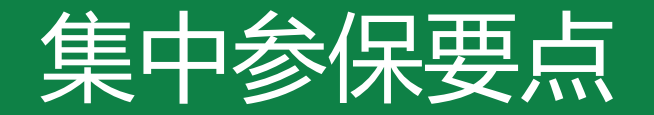

## 参保对象

2019年12月31日前办理了工会会员服务卡的在职职工

### 参保平台

市总网上工作平台"申工通"

- ・ 基层工会登录申工通网上工作平台互联网端 (sgt.shzgh.org)
- ・ 区局 (产业) 工会登录申工通网上工作平台政务网端 (政务网专线或申工通专用ukey(华堂), 访问10.0.112.134)

## 参保时间

2019年11月1日至12月31日;集中参保保费缴纳截止至2020年1月20日

・ 2019年11月1日至12月27日

基层工会确认集中参保的待参保人员名单,并选择保障类型并提交至区局(产业)工会进行审核

・ 2019年12月28日至12月31日

区局 (产业) 工会进行集中参保确认审核操作,并在2020年1月20日前,区局 (产业) 工会将保费转账至市职保中心 账户,上传缴费凭证

### 保障期限

自2020年1月1日零时起至2020年12月31日24时止

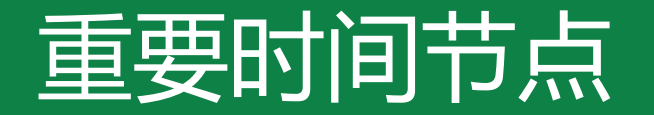

## 2019年11月至12月 开展2020年度集中参保工作

- 2019年10月25日至10月31日 区局 (产业) 工会进行参保金额比例设置
- 2019年11月1日至12月27日 基层工会确认集中参保的待参保人员名单,并选择保障类型并提交至区局(产业)工会进行审核
- 2019年12月28日至12月31日 区局 (产业)工会进行集中参保确认审核操作 并在2020年1月20日前,区局 (产业)工会将保费转账至市职保中心账户,上传缴费凭证

2019年12月31日 2019年度会员专享基本保障期满;完成2020年度集中参保工作

2020年1月1日 2020年工会会员服务卡办理和即时参保启动;2020年工会会员服务卡个人办理和参保启动

2020年1月20日 2020年度集中参保保费缴纳期截止

2020年12月31日 2020年度会员专享基本保障期满

2020年11至12月 开展2021年度集中参保工作

2021年12月31日 2019年度会员专享基本保障提交给付申请材料截止

# 02 基层工会操作流程

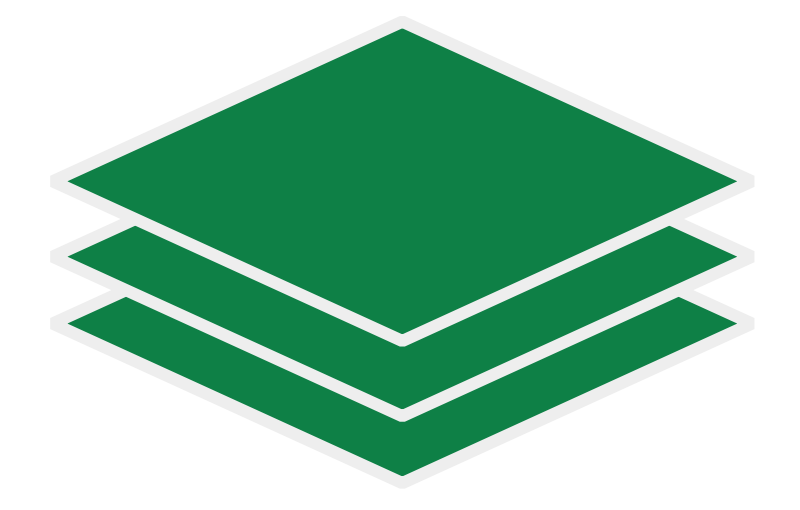

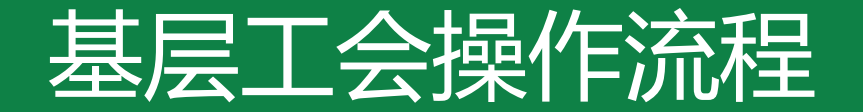

## 一、登录系统

## 二、会员信息梳理

## 三、名单确认、保障类型确认、提交集中参保

## 四、基层工会集中参保流程完成

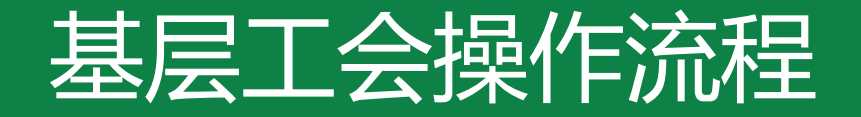

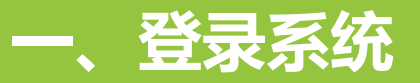

#### 一、登录系统

#### 注册/登录帐号 使用谷歌浏览器打开网站: <u>www.shzgh.org</u> 点击上海工会网上工作平台

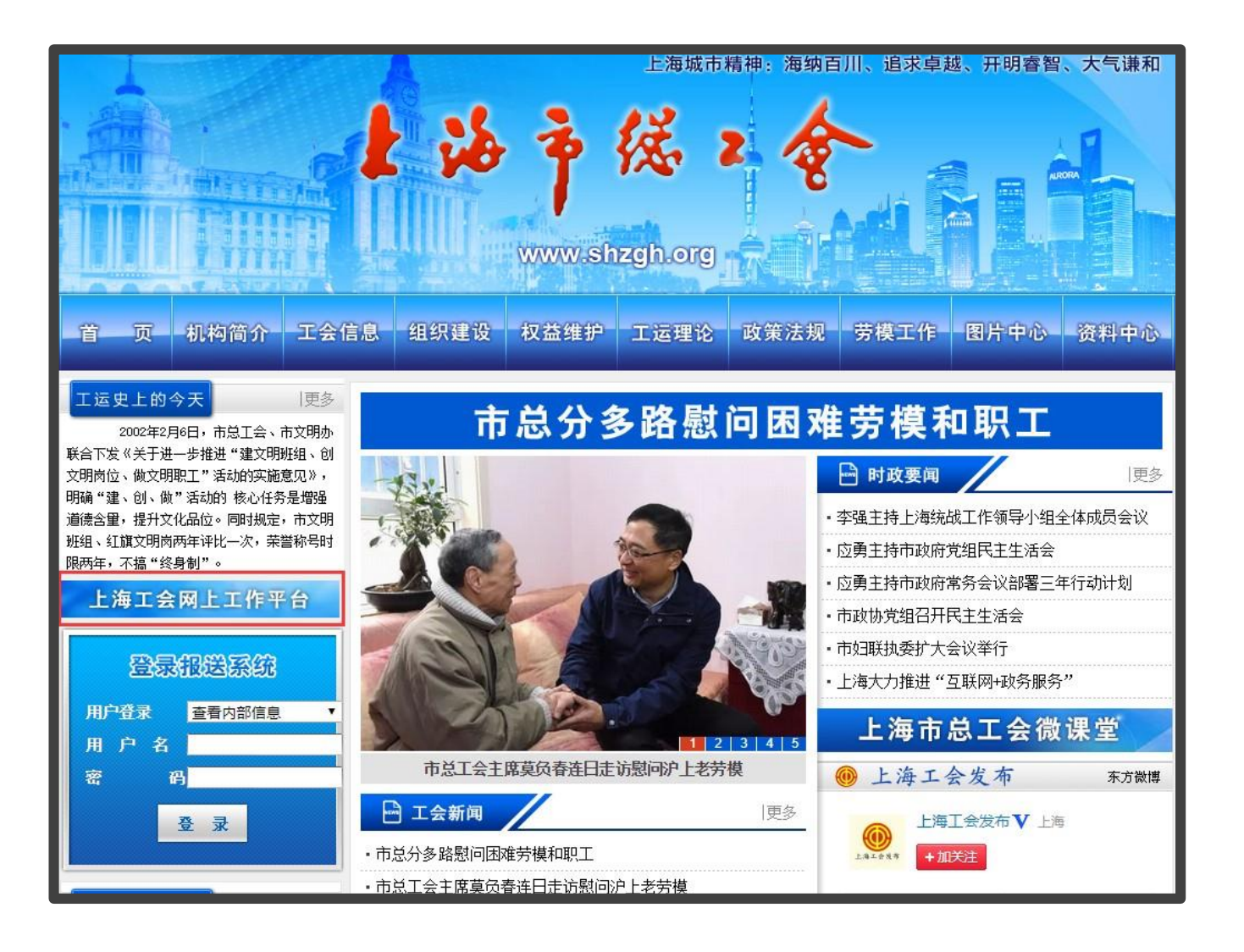

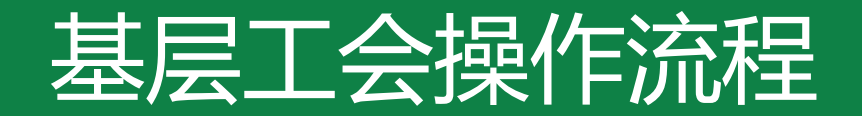

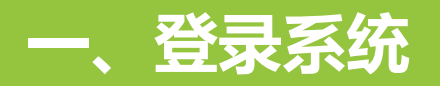

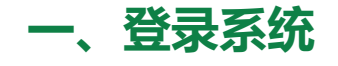

## 已有账号的单位,在申工通互联网平台页面点击登录 登录管理平台系统网址:<u>http://sgt.shzgh.org/Index.aspx</u>

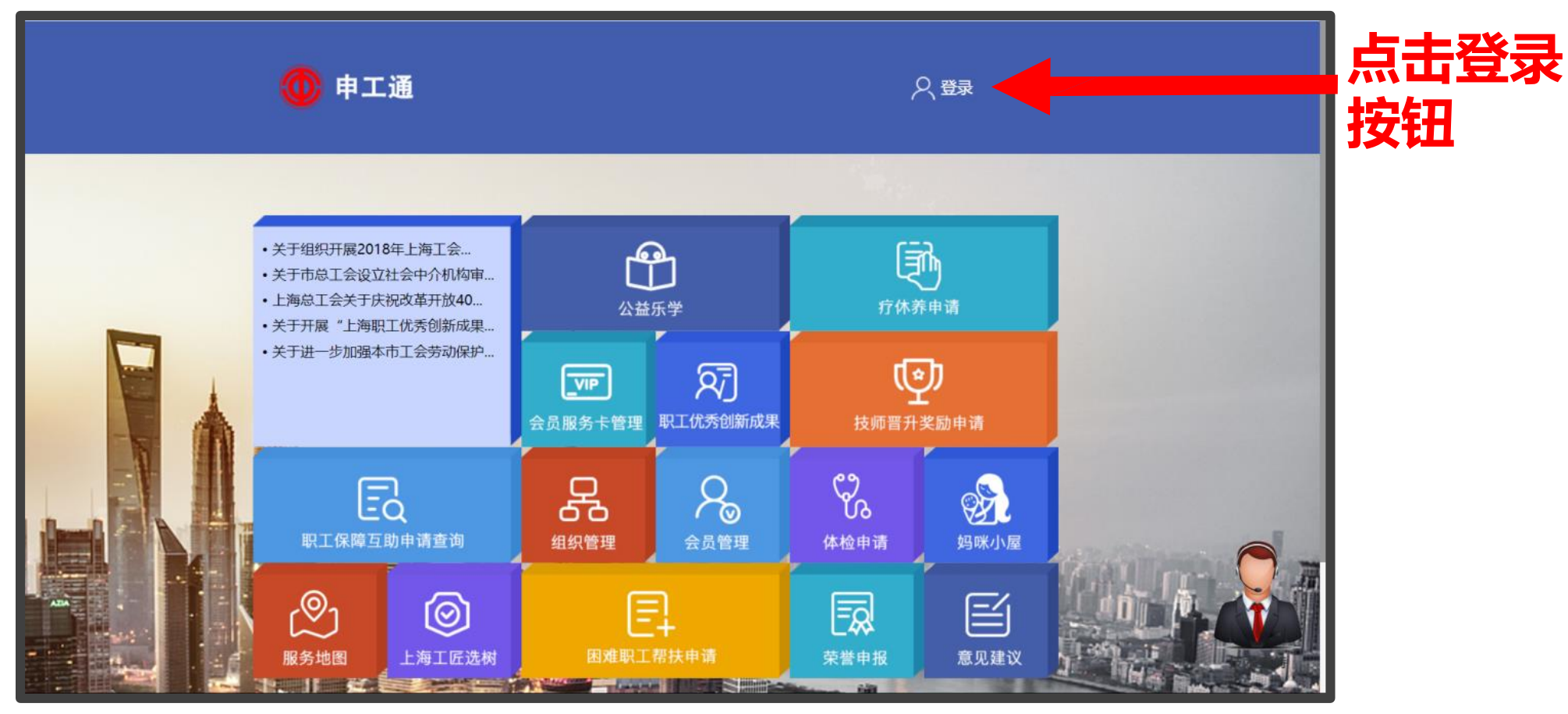

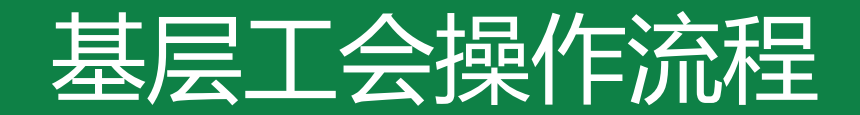

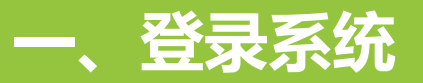

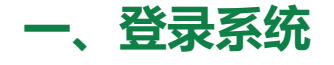

## 弹出登录框后, 输入用户名密码, 点击登录

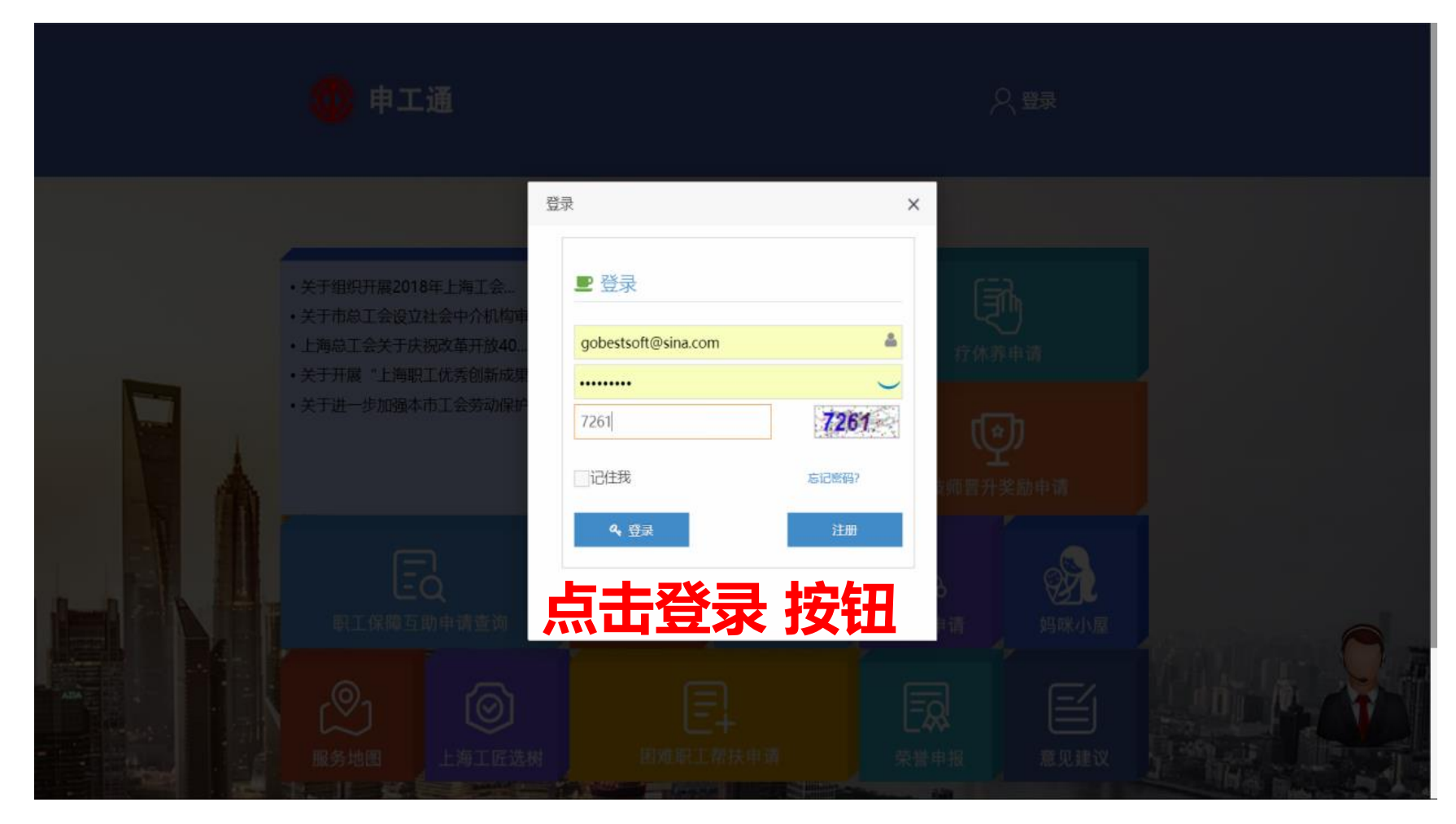

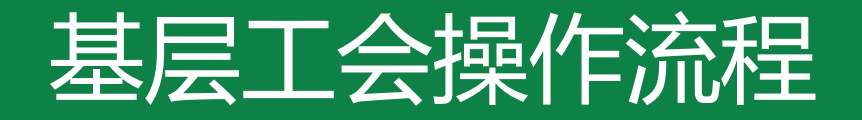

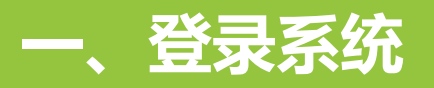

## 一、登录系统

| 🥟 申工通工作平台     |               |             |       |     |               |          |      |                              |                |        |                    |
|---------------|---------------|-------------|-------|-----|---------------|----------|------|------------------------------|----------------|--------|--------------------|
| 8 组织管理        |               |             |       |     |               |          |      |                              |                |        |                    |
| · 8。 会员管理     | 姓名授筹          | E.          | 会员编辑  | 号提次 | 易份证书          | 5度东      | 请选择状 | ∽ ▼ 前远                       | <b>岸向步会员状态</b> | * 童術   |                    |
| 品 组织审核        | <b>2513</b> 4 |             | RG) 4 | 8   | 细细机构代码        | e) 48    | 統計   | 批同软出合品                       | 从其他工会结入        |        | *注:新增会局            |
| A。 会员审核       | 909032        | 554 344     |       |     | 2004010101003 | 67 Y264  | 4200 | 199 <del>90</del> -9901 2004 | MOREL 2447     | ABATLA | 122 - 171 AB 22 34 |
| A。会员转出审核 1    | 同步会           | 会           |       |     |               |          |      |                              |                |        |                    |
| 会员服务卡管理       |               |             |       |     |               |          |      |                              |                |        |                    |
| ☑ 意见建议        |               |             |       |     |               |          |      |                              |                |        |                    |
| 合 公益乐学        |               |             |       |     |               |          |      |                              |                |        |                    |
|               | . 4           | <b>计员编号</b> | 姓名    | 性别  | 有效证件类型        | 证件号码     |      | 联系地址                         |                | 移动电话   | 已办会员卡              |
| (23) 工业数件管理系统 | 0             |             |       | 男   |               | 34182519 |      |                              |                |        | Ka                 |
| A TRANSVERSA  | 0             |             |       | 男   |               | 3101011  |      | ,244.                        |                |        | 畜                  |

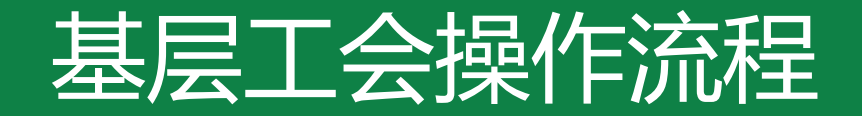

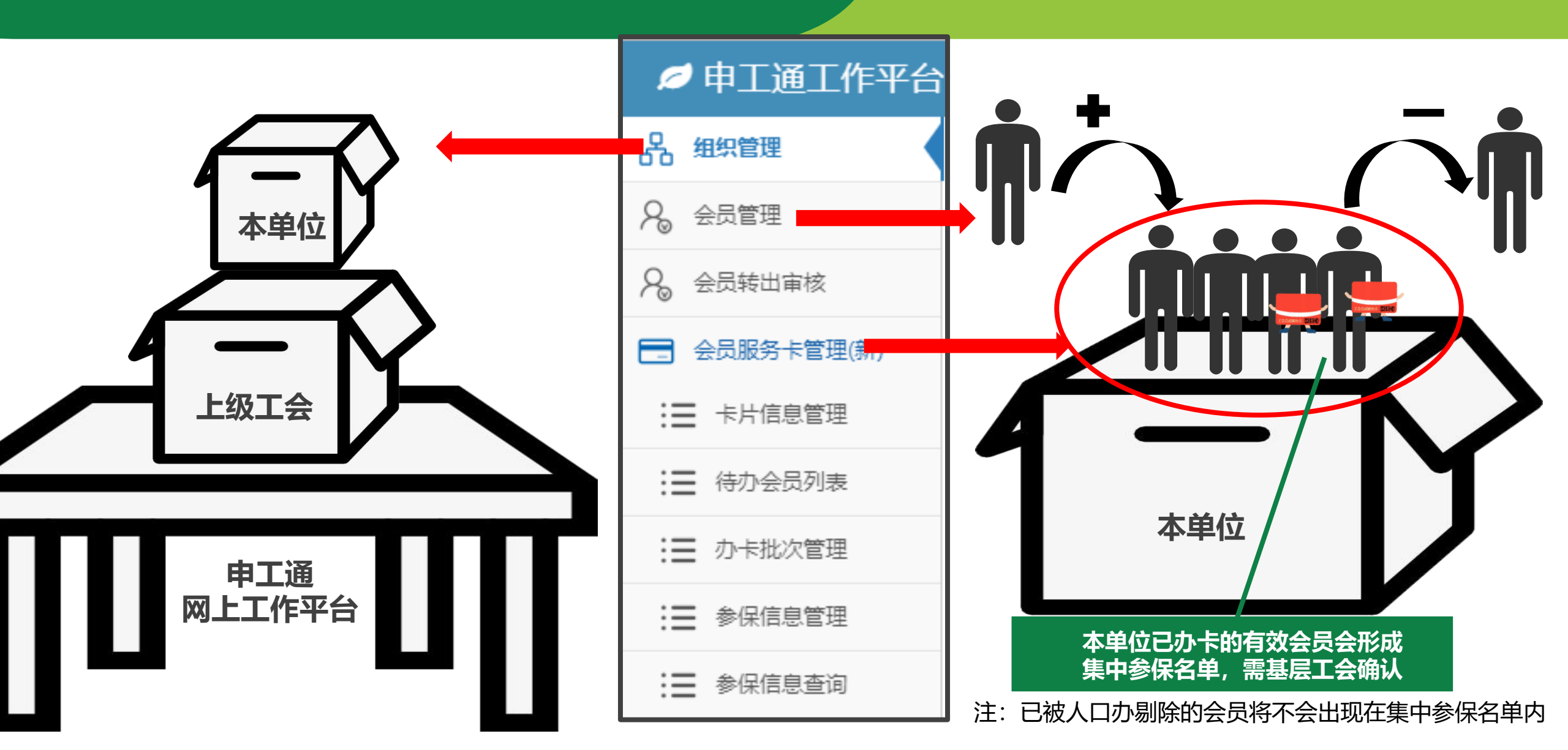

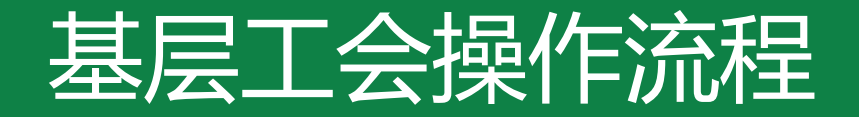

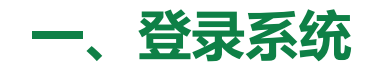

- 二、会员信息梳理 (会员管理)
- 方式一:分步操作完成会员梳理
- 可通过常规方式新增、转入、转出会员进行梳理
- 方式二: 全部会员名单上传
- 使用"同步会员"功能完成会员梳理
- 三、名单确认、保障类型确认、提交集中参保(会员服务卡管理)

## 四、基层工会集中参保流程完成

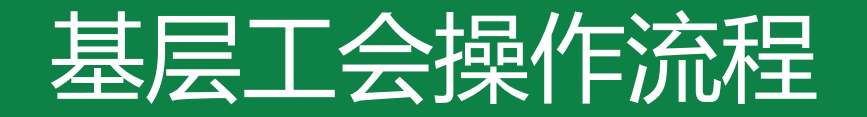

## 二、会员信息梳理 方式一

## 二、会员信息梳理

#### 方式一:分步操作完成会员梳理 可通过常规方式新增、转入、转出会员进行梳理

1、单独新增 新增会员

## 如是未录入申工通的会员 可点击"新增会员"按钮进行单独新增会员操作

| *姓名:      | 请输入姓名                    |  |
|-----------|--------------------------|--|
| * 有效证件类型: | 身份证                      |  |
|           | ❸ 非身份证类型请选择其他            |  |
| *证件号码:    | 请输入证件号码                  |  |
|           | 15位老的身份证号码会自动转换为18位身份证号码 |  |
| * 性别:     | 男 ▼                      |  |
| * 出生日期:   | 请选择出生日期                  |  |
| *联系地址:    | 请输入联系地址                  |  |
| * 移动电话:   | 请输入移动电话                  |  |
| * 学历:     | 小学及以下                    |  |
| * 户籍类型:   | 非农业                      |  |
| * 技术等级:   | 无                        |  |
| * 工会职务:   | 工会会员                     |  |
|           | 提交返回                     |  |

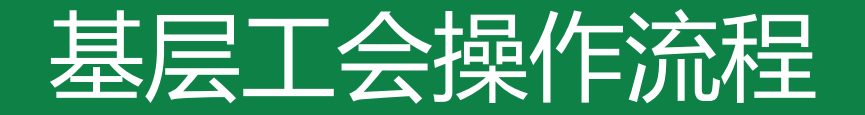

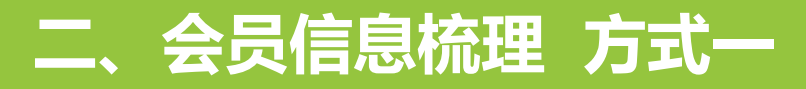

方式一:分步操作完成会员梳理 可通过常规方式新增、转入、转出会员进行梳理

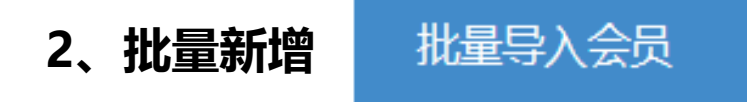

### 可点击"批量导入会员"按钮下载excel模板, 上传至申工通进行批量操作

| 选择导入文件:<br>选择文件 未选择任何文件                                                                                                   |             |
|----------------------------------------------------------------------------------------------------|-------------|
| Excel模板:                                                                                                    | 13917036211 |
| 点击下载Excel文件模板                                                                                                    | 13564450256 |
| <ul> <li>*注意事项:</li> <li>请从第二行开始填写完整会员信息;</li> <li>本功能可批量导入新增会员和批量修改会员信息;</li> <li>已在其它工会注册的会员 请使用会员转入功能;</li> </ul>      | 13621912397 |
| <ul> <li>当一次导入会员未处理结束时,需等待上次导入完成才能继续下次导入;</li> <li>为保整资料上传完善,每次上传不得大于1000条,请知悉!</li> <li>新增会员,会员审核通过后自动生成会员编号。</li> </ul> | 15000680529 |
| 确定返回                                                                                                    | 13918975983 |

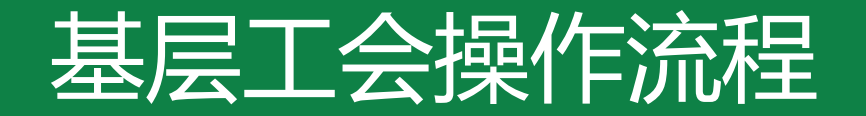

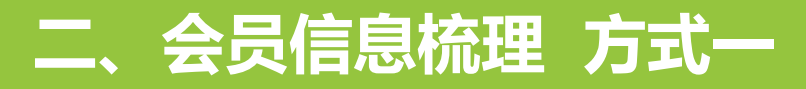

方式一:分步操作完成会员梳理 可通过常规方式新增、转入、转出会员进行梳理

## 3、单独或批量转入(从其他工会转入)

从其他工会转入会员到本工会

如需要转入其他单位的会员, 可点击"从其他工会转入会员到本工会" 按钮进行转入操作;表内只有一人即为单独转入 ,多人即为批量转入

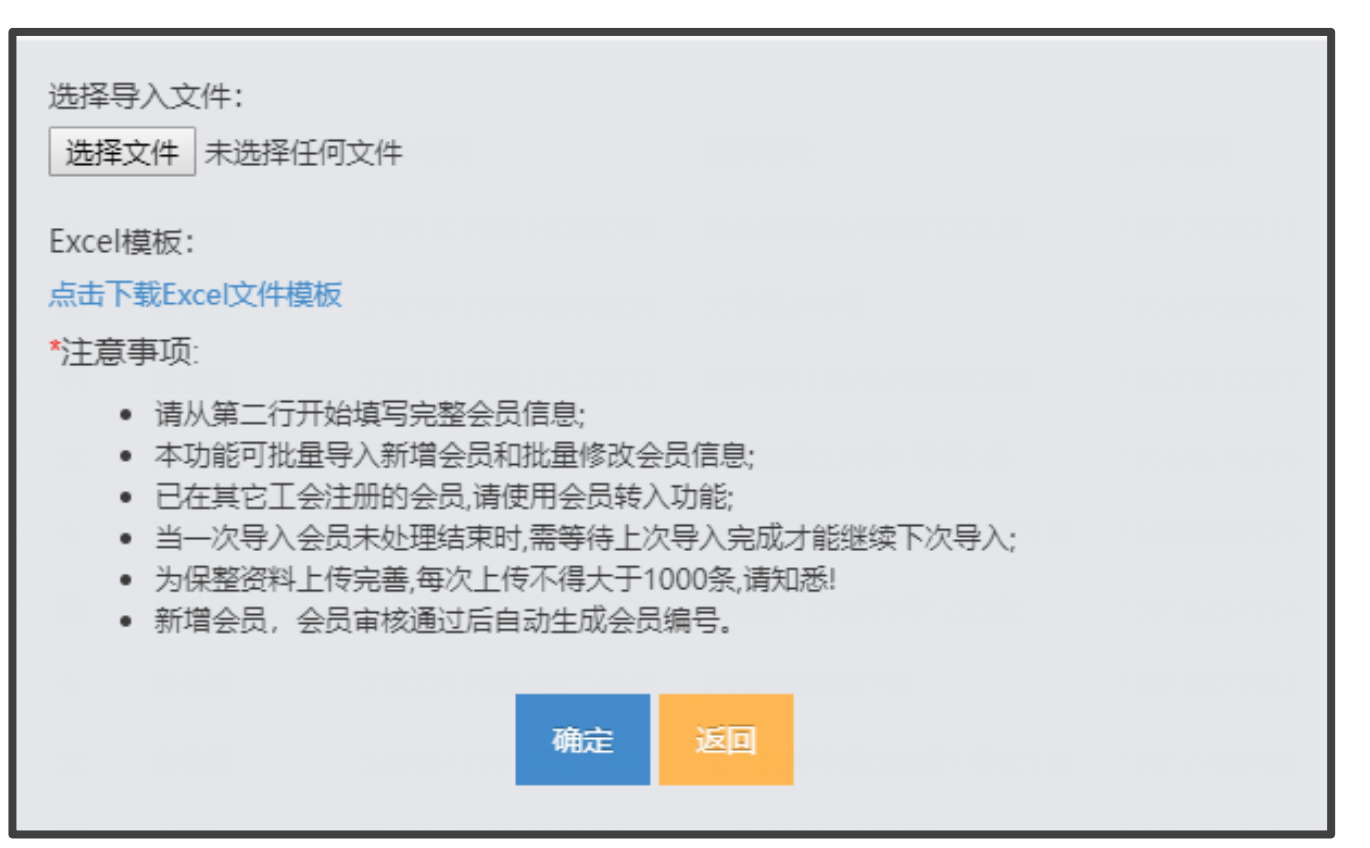

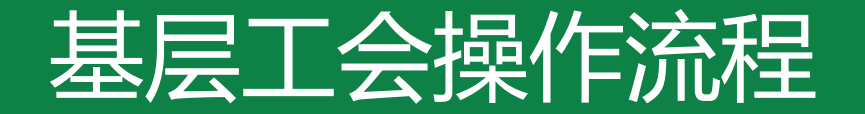

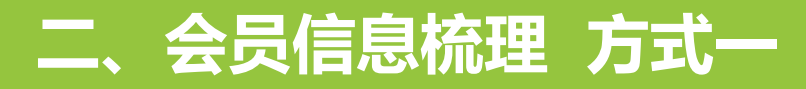

方式一:分步操作完成会员梳理 可通过常规方式新增、转入、转出会员进行梳理

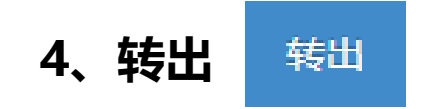

如非本单位会员,已离职、退休、离休、 死亡、开除会籍或其他原因需要移除, 可选择需要移除的会员后点击"转出"按钮 进行单独或多个转出操作

| 会籍变化类型: | 离职         | * |  |
|---------|------------|---|--|
|         | 离职         |   |  |
|         | 退休<br>离休   |   |  |
|         | 死亡<br>开除会籍 |   |  |
|         | 其他         |   |  |

## 基层工会操作流程

## 二、会员信息梳理 方式一

## 二、会员信息梳理

方式一:分步操作完成会员梳理 可通过常规方式新增、转入、转出会员进行梳理

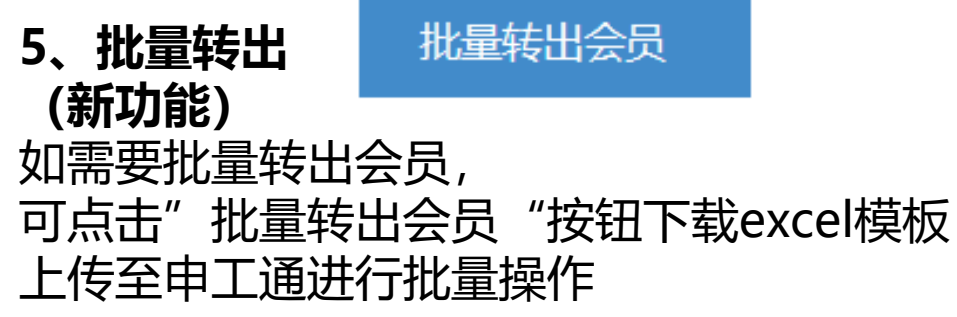

| 批量转出                                                                                                    | – 🛛 ×    |
|----------------------------------------------------------------------------------------------------|----------|
| 选择导入文件:<br>选择文件 未选择任何文件                                                                                                    | <b>A</b> |
| LACEN 美政 ·<br>点击下载Excel文件模板                                                                                                    |          |
| <ul> <li>*注意事项;</li> <li>请从第二行开始填写会员信息;</li> <li>本功能为会员批量转出功能;</li> <li>会员信息必须存在本组织中于方能导入;</li> <li>会员姓名和证件号码必须一致方能转入</li> <li>当转出原因是其他时,请填写具体转出原因;</li> </ul> |          |
| 批量转出                                                                                                    |          |
| 历史导入记录                                                                                                    | -        |

| H D' C' F                                                                                                    |                                                                                                    | Members2IntoTem2222.xls [兼容模式] -                                                                        | Excel(产品激活失败)                                                    | ⊡ – ∂ ×                                                                                                    |
|----------------------------------------------------------------------------------------------------|----------------------------------------------------------------------------------------------------|----------------------------------------------------------------------------------------------------|------------------------------------------------------------------|----------------------------------------------------------------------------------------------------|
| 文件 开始 插入 页面布局                                                                                                    | 公式 数据 审阅 视图 🖓                                                                                                    | ♀ 告诉我您想要做什么                                                                                             |                                                                  | 登录 只共享                                                                                                    |
| ▲ S 第初<br>● 回 复制 、<br>私站 2 本<br>私站 2 本<br>私站 2 本<br>本本<br>B I 型 → 田 →                                                                                                    | $\begin{array}{c c} \bullet & \bullet \\ \hline \bullet & \bullet \\ \hline \bullet & \bullet \\ \hline \bullet & \bullet \\ \hline \bullet & \bullet \\ \hline \end{array} \begin{array}{c} \bullet & \bullet \\ \bullet \\ \bullet \\ \bullet \\ \hline \end{array} \begin{array}{c} \bullet \\ \bullet \\ \bullet \\ \bullet \\ \bullet \\ \hline \end{array} \begin{array}{c} \bullet \\ \bullet \\ \bullet \\ \bullet \\ \bullet \\ \hline \end{array} \begin{array}{c} \bullet \\ \bullet \\ \bullet \\ \bullet \\ \bullet \\ \hline \end{array} \begin{array}{c} \bullet \\ \bullet \\ \bullet \\ \bullet \\ \bullet \\ \bullet \\ \bullet \\ \hline \end{array} \begin{array}{c} \bullet \\ \bullet \\ \bullet \\ \bullet \\ \bullet \\ \bullet \\ \bullet \\ \bullet \\ \bullet \\ \bullet $ | 管自动换行     常规     ▼       暨 自动换行     常规     ▼                                                            | ま格格式 ま を 格式 、 ま を 格式 、 ま を た ま を た ま を た ま ま を た ま ま を た ま ま ま ま | <ul> <li>★ 指式</li> <li>★ 指式</li> <li>▶ 自动求和</li> <li>▲ 2</li> <li>▶ 上自动求和</li> <li>▲ 2</li> <li>▶ 上目动求和</li> <li>▲ 2</li> <li>▼</li> <li>● 道克・</li> <li>▲ 排序和筛选</li> <li>● 近和选择</li> </ul> |
| 剪贴板 「』 字体                                                                                                    | ে চন্দ্র স্ট্রান্টন                                                                                                    |                                                                                                    | 样式                                                               | 格编辑 《                                                                                                    |
| D3 🔻 : 🗙 🗸 fx                                                                                                    | 1                                                                                                    |                                                                                                    |                                                                  | v                                                                                                    |
| A           1         姓名           2         王炯           3         刘志元           4         周一           5         张楚瑶           6         7           8         9           10         11 | B<br>证件号 第<br>3101<br>31011<br>31010<br>34020 3                                                                                                    | C         D           转出原因         具体原因(其他时填3)           离职            其他            退休            开除会籍 | E F G                                                            | H I J K L                                                                                                    |

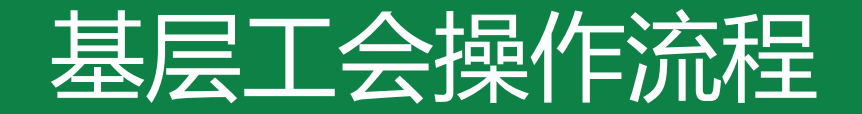

## 二、会员信息梳理 方式二

### 二、会员信息梳理

方式二: 全部会员名单上传, 使用"同步会员"功能完成会员梳理

1、同步会员

## 点击"同步会员" 按钮上传本单位全部会员名单。

| 2 | 甲上通上作半台  |     |        |           |      |                |          |              |              |
|---|----------|-----|--------|-----------|------|----------------|----------|--------------|--------------|
| 8 | 组织管理     |     |        |           |      |                |          | 1            |              |
| ጼ | 会员管理     | 姓名  | 便家     | 会员编       | 号授家  | 易份证            | 号提家      | 请选择状态 🔻 👔    |              |
| 8 | 组织审核     | 901 | MAD    | 14883.4   | .=   | 10471045VP70   | 8) 68    | ##50         | 115thuas     |
| 8 | 会员审核     |     |        | 1648-57/2 | abal | SEEVEN WHIT WE | dAzdi    | 4900<br>4900 | 16447/017c01 |
| 2 | 会员转出审核 🚺 |     | 步会员    |           |      |                |          |              |              |
| - | 会员服务卡管理  |     |        |           |      |                |          |              |              |
| 0 | 意见建议     |     |        |           |      |                |          |              |              |
| ß | 公益乐学     |     |        |           |      |                |          |              |              |
| R | 职工保障查询   |     | 会员编号   | 姓名        | 性别   | 有效证件类型         | 证件号码     |              | 联系地址         |
|   |          |     | 09301- |           | 5    |                | 34182519 |              |              |
| S | 工会帮扶管理系统 |     | 00500  |           | 票    |                | 3101011  |              | - if the     |

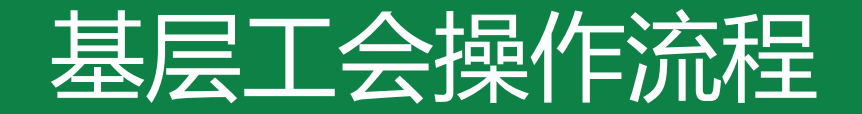

## 二、会员信息梳理 方式二

#### 二、会员信息梳理

方式二: 全部会员名单上传, 使用"同步会员"功能完成会员梳理

1、同步会员

点击"下载EXCEL文件模板"按钮

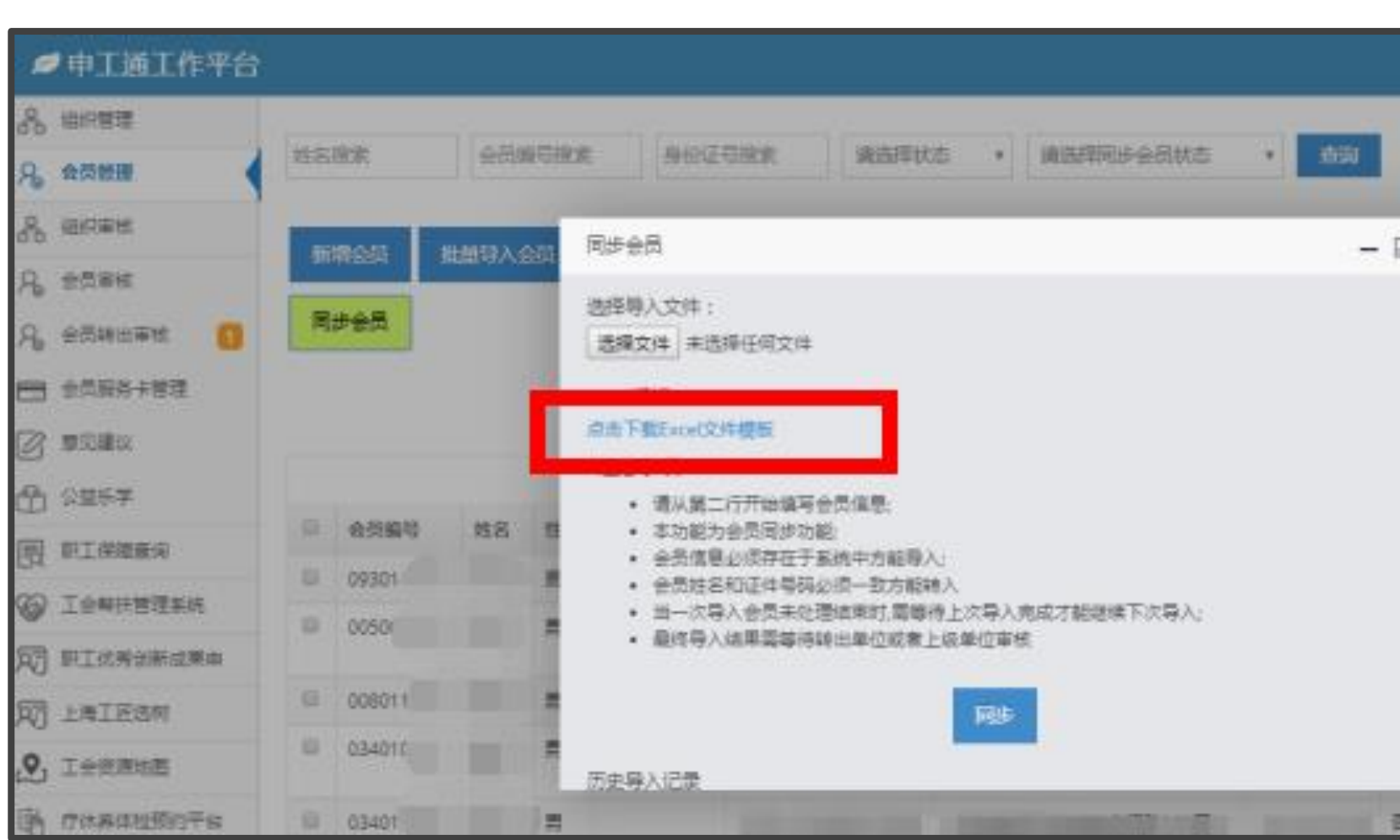

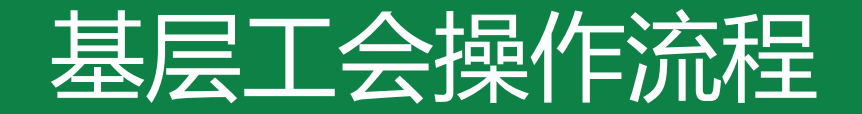

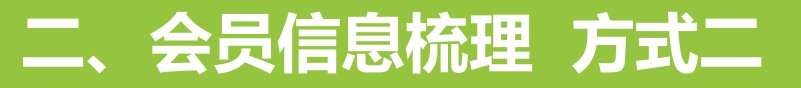

方式二: 全部会员名单上传, 使用"同步会员"功能完成会员梳理

#### 1、同步会员

下载模板后,在模板内填写 "姓名,证件号"制作表单后保存。

| ⊟ 5° ਟੇ° ∓                                                                                                    |                                                                                                    | Members                                                                                                    | 2IntoTem.xls (兼穿模式) -                                                                                                    | Excel(产品激活失敗)                                                                                                    |                                                                                                    |
|----------------------------------------------------------------------------------------------------|----------------------------------------------------------------------------------------------------|----------------------------------------------------------------------------------------------------|----------------------------------------------------------------------------------------------------|----------------------------------------------------------------------------------------------------|----------------------------------------------------------------------------------------------------|
| 文件 开始 插入 页面布局                                                                                                    | 公式 数据 南间 视频                                                                                                    | Q 告诉我您想要做什                                                                                                    |                                                                                                    |                                                                                                    |                                                                                                    |
| 本 筋切<br>私 筋切<br>私 類利<br>本 数<br>本 板式明<br>野助板<br>G<br>本 な<br>本 な 、<br>本 な 、<br>本 の<br>本 な 、<br>本 の<br>本 な 、<br>本 な 、<br>本 な 、<br>本 な 、<br>本 な 、<br>本 な 、<br>本 な 、<br>本 な 、<br>本 な 、<br>本 な 、<br>本 の<br>本 な 、<br>本 な 、<br>本 な 、<br>本 な 、<br>本 の 、<br>本 、<br>本 の 、<br>本 、<br>本 、<br>本 、<br>本 、<br>本 、<br>本 、<br>本 、<br>本 、<br>本 、<br>本 、<br>本 、 、<br>本 、<br>本 、 、<br>本 、 、<br>本 、 、<br>本 、 、<br>本 、 、<br>本 、 、<br>本 、 、<br>本 、 、<br>本 、 、<br>本 、 、<br>本 、 、<br>本 、 、<br>本 、 、<br>本 、 、<br>本 、 、<br>本 、 、 、<br>本 、 、 、 、 | $ \begin{array}{c c} \bullet & 11 & \bullet & \bullet^* & \bullet^* & = = = \\ \hline \bullet & \bullet & \bullet & \bullet^* & \bullet^* & \bullet^* & = = = \\ \hline \bullet & \bullet & \bullet & \bullet^* & \bullet^* & \bullet^* & = = = \\ \hline \bullet & \bullet & \bullet & \bullet & \bullet^* & \bullet^* & \bullet & \bullet \\ \hline \bullet & \bullet & \bullet & \bullet & \bullet^* & \bullet^* & \bullet^* & \bullet \\ \hline \bullet & \bullet & \bullet & \bullet^* & \bullet^* & \bullet^* & \bullet^* & \bullet^* & \bullet^* \\ \hline \bullet & \bullet & \bullet & \bullet^* & \bullet^* & \bullet^* & \bullet^* & \bullet^* & \bullet^* \\ \hline \bullet & \bullet & \bullet & \bullet^* & \bullet^* & \bullet^* & \bullet^* & \bullet^* & \bullet^* \\ \hline \bullet & \bullet & \bullet & \bullet^* & \bullet^* & \bullet^* & \bullet^* & \bullet^* \\ \hline \bullet & \bullet & \bullet & \bullet^* & \bullet^* & \bullet^* & \bullet^* \\ \hline \bullet & \bullet & \bullet & \bullet^* & \bullet^* & \bullet^* \\ \hline \bullet & \bullet & \bullet & \bullet^* & \bullet^* & \bullet^* \\ \hline \bullet & \bullet & \bullet & \bullet^* & \bullet^* \\ \hline \bullet & \bullet & \bullet^* & \bullet^* & \bullet^* \\ \hline \bullet & \bullet & \bullet^* & \bullet^* & \bullet^* \\ \hline \bullet & \bullet & \bullet^* & \bullet^* & \bullet^* \\ \hline \bullet & \bullet & \bullet^* & \bullet^* & \bullet^* \\ \hline \bullet & \bullet & \bullet^* & \bullet^* & \bullet^* \\ \hline \bullet & \bullet & \bullet^* & \bullet^* & \bullet^* \\ \hline \bullet & \bullet & \bullet^* & \bullet^* \\ \hline \bullet & \bullet & \bullet^* & \bullet^* \\ \hline \bullet & \bullet & \bullet^* & \bullet^* \\ \hline \bullet & \bullet & \bullet^* \\ \hline \bullet & \bullet &$ | <ul> <li> </li> <li> </li></ul> | <ul> <li>業現</li> <li>・ い・・・・・・・・・・・・・・・・・・・・・・・・・・・・・・・・・・・</li></ul>                                                                                                    |                                                                                                    | 正                                                                                                    |
| J9 ▼ : × √ £                                                                                                    |                                                                                                    |                                                                                                    |                                                                                                    |                                                                                                    |                                                                                                    |
| A       1     姓名       2     王炯       3     刘志元       4     周一       5     张楚瑶       6       7       8       9       10       11       12       13       14       15       16       17       18       19       20       21       22       23                                                                                                    | B<br>证件号<br>3101141 <sup>7</sup><br>310105150 <sup>4</sup><br>34020419 <sup>7</sup>                                                                                                    | C D                                                                                                    | E         F           -         -           -         -           -         -           -         -           -         -           -         -           -         -           -         -           -         -           -         -           -         -           -         -           -         -           -         -           -         -           -         -           -         -           -         -           -         -           -         -           -         -           -         -           -         -           -         -           -         -           -         -           -         -           -         -           -         -           -         -           -         -           -         -           -         -           -         -           -         - | C         H         I           -         -         -           -         -         -           -         -         -           -         -         -           -         -         -           -         -         -           -         -         -           -         -         -           -         -         -           -         -         -           -         -         -           -         -         -           -         -         -           -         -         -           -         -         -           -         -         -           -         -         -           -         -         -           -         -         -           -         -         -           -         -         -           -         -         -           -         -         -           -         -         -           -         -         -           -         -         - | I       K       L         I       I       I       I         I       I       I       I       I         I       I       I       I       I         I       I       I       I       I         I       I       I       I       I         I       I       I       I       I         I       I <td< th=""></td<> |

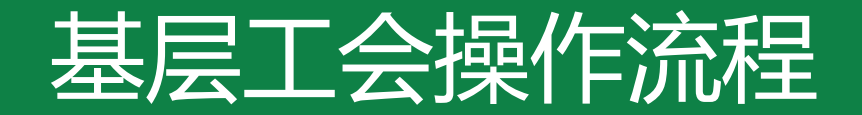

## 二、会员信息梳理 方式二

#### 二、会员信息梳理

方式二: 全部会员名单上传, 使用"同步会员"功能完成会员梳理

## 1、同步会员

点击"选择文件"按钮, 选中制作的表单后双击或点击 "打开"按钮

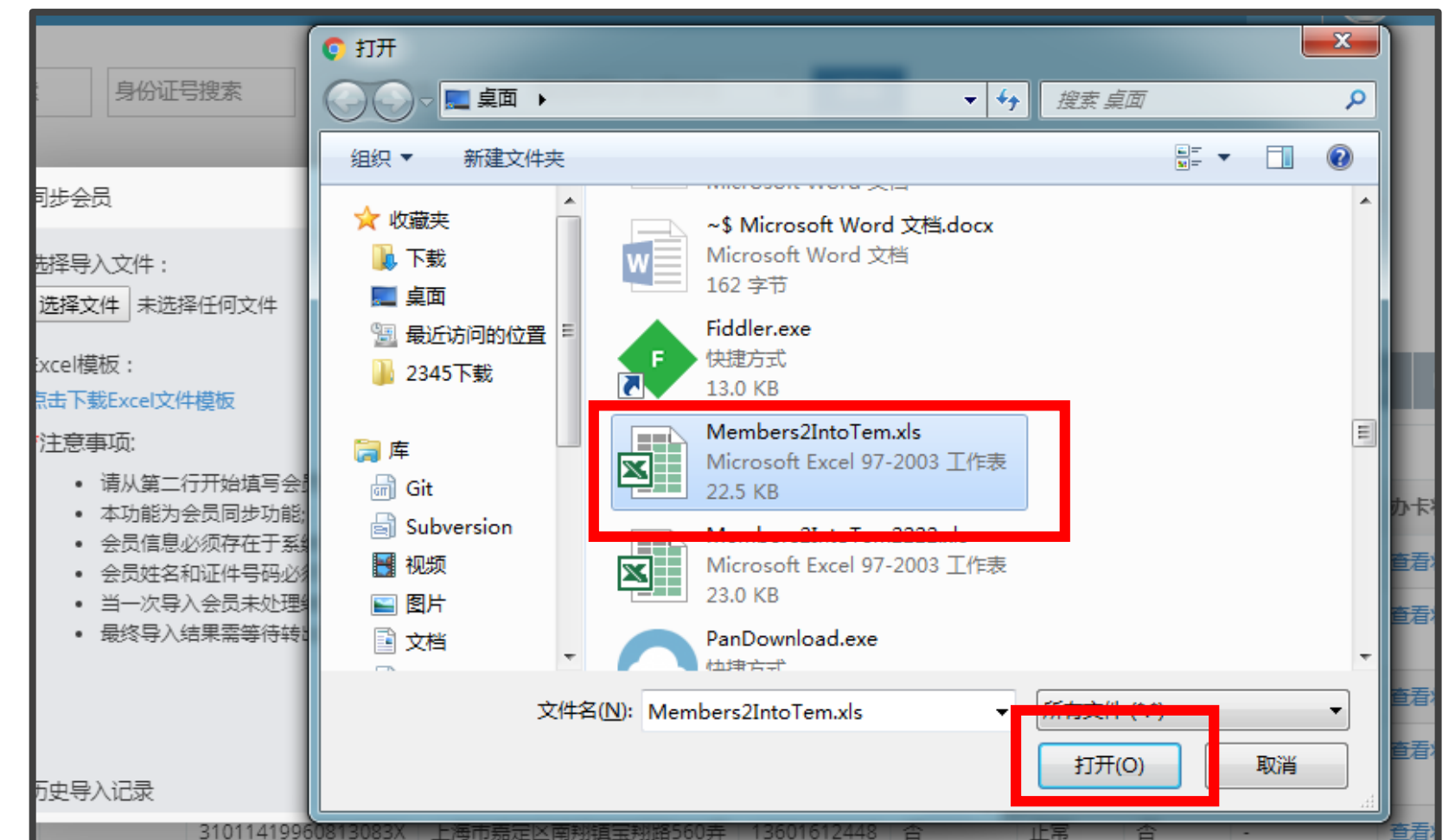

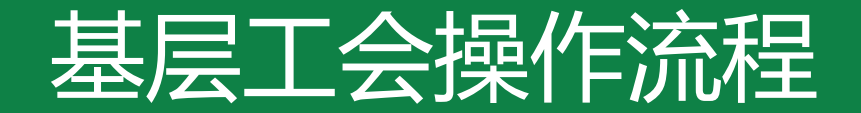

## 二、会员信息梳理 方式二

#### 二、会员信息梳理

1、同步会员

文件路径显示后

等待系统提示。

点击"同步"按钮,

#### 方式二: 全部会员名单上传, 使用"同步会员"功能完成会员梳理

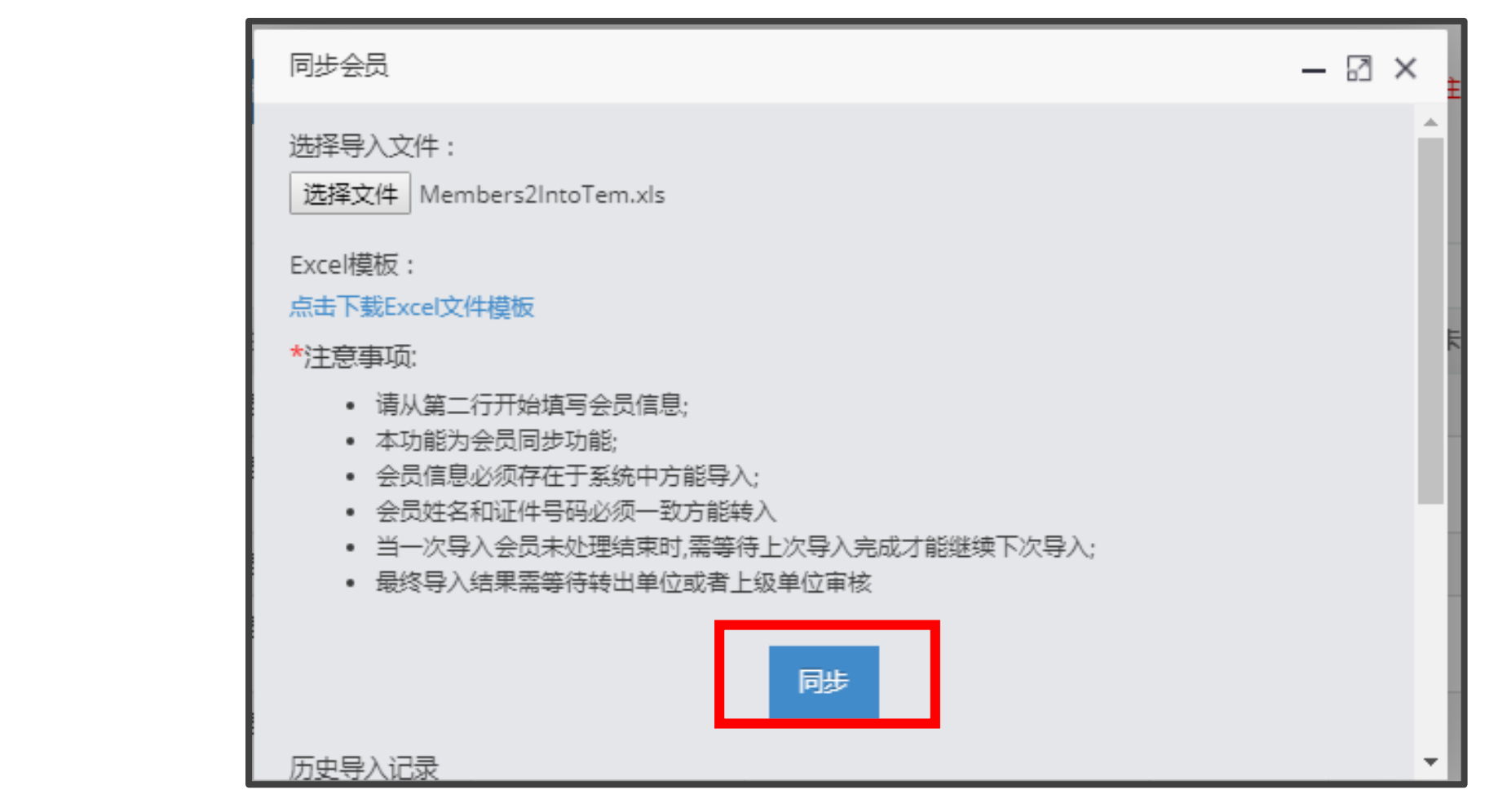

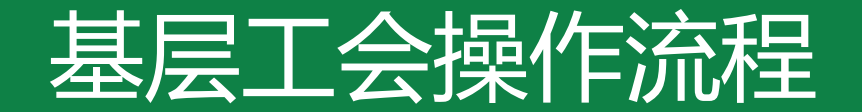

#### A.本单位且已录入申工通的会员 B.已录入申工通但无组织的会员 C.已录入申工通但在其他单位的会员

D.申工通上已有但不在上传名单内的会员 E.还未录入申工通的会员

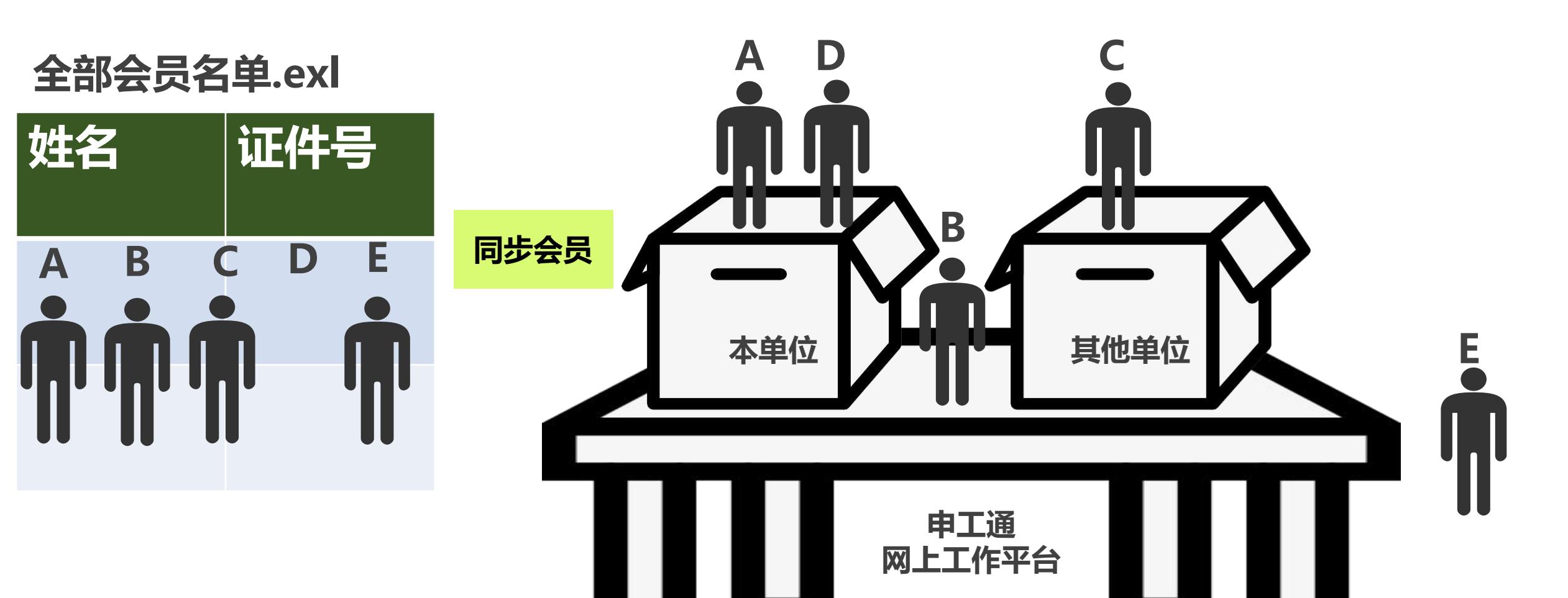

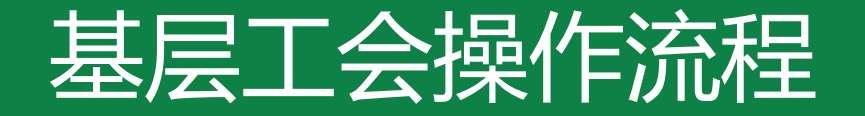

## 二、会员信息梳理 同步会员 比对结果

## A 若上传名单内的会员是本单位已录入申工通的会员,之后筛选会员的同步状态为"是" 同步会员后,可在页面最上方"选择同步会员状态"筛选查询是否同步

| ≠ 申工通工作平台    |     |        |          |            |                |       |       |           |                                                                                                    |            |      |
|--------------|-----|--------|----------|------------|----------------|-------|-------|-----------|----------------------------------------------------------------------------------------------------|------------|------|
| 品 组织管理       |     |        |          |            |                |       |       |           |                                                                                                    |            |      |
| ♀。 会员管理      | 姓名  | 搜索     | 会员第      | <b>同提索</b> | 身份证            | 号搜索   | 请选择   | 大态        | 请选择同步会员状态<br>请选择同步会员状态                                                                                | • <b>1</b> | 9    |
| 品 组织审核       | *** |        | ##8\/    |            | and the second | 81 49 | 64.14 | 10.074    | 是<br>一<br>一<br>五<br>二<br>二<br>二<br>二<br>二<br>二<br>二<br>二<br>二<br>二<br>二<br>二<br>二<br>〇<br>〇<br>〇<br>〇 | St+T/      |      |
| ♀。 会员审核      | 34  | 植云风    | MULTIN 2 |            | 3 HIGHNING VEG | র∧রুম | 35LU  | 10,000,00 | 12 日                                                                                                  | 19419      | # #  |
| ♀。会员转出审核   1 | 同   | 步会员    |          |            |                |       |       |           |                                                                                                    |            |      |
| 🚍 会员服务卡管理    |     |        |          |            |                |       |       |           |                                                                                                    |            |      |
| 🖉 意见建议       |     |        |          |            |                |       |       |           |                                                                                                    |            |      |
| 🔒 公益乐学       |     |        |          |            |                |       |       |           |                                                                                                    |            |      |
|              | 0   | 会员编号   | 姓名       | 性别         | 有效证件类型         | 证件号码  |       | 联系地址      | Ł                                                                                                    | 移动电话       | B    |
| ☺ 工会帮扶管理系统   |     | 09301  |          | 月          |                |       |       |           |                                                                                                    |            | NT N |
| 27 职工优秀创新成果由 |     | 005001 |          | 男          |                | 310   |       | 楼         |                                                                                                    |            |      |

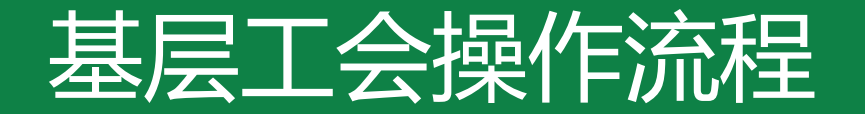

## 二、会员信息梳理 同步会员 比对结果

# B/C・若上传名单内的会员已录入申工通但非本单位会员,系统会将此类会员自动转入本单位,无须审核 ・若是从其他工会转入的会员,需等待上家单位作出转出审核 点击"导出结果"可下载查看同步结果 包含转入人员信息及上家单位联系人、联系电话等 也可在下方"历史导入记录"内查看历次同步导入状态

| 同步会员 | → → → → → → → → → → → → → → → → → → → |           |        |         |         |      |      |     |
|------|---------------------------------------|-----------|--------|---------|---------|------|------|-----|
| А    | В                                     | С         | D      | E       | F       | G    |      | Н   |
| 姓名   | 证件号码                                  | 原所属单位     | 原单位负责人 | 原单位联系电话 | 原单位所属区局 | 审核状态 |      | 审核说 |
|      | 3 27                                  | 上海 事务所    | R      | 1 45    | 1 [总工会  | ŭ    | 会员转出 | ,ź  |
|      |                                       |           |        |         |         |      |      |     |
| :    | 2019-10-10 13:29:15                   | 导入成功 导出结果 | Ţ      |         |         |      |      |     |

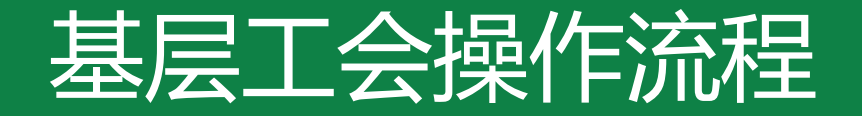

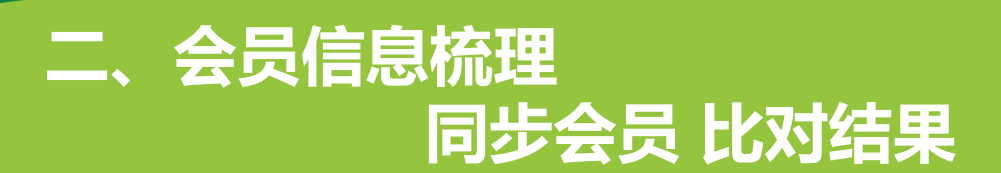

## 若申工通已有的本单位会员不在此次上传名单内,会员的"同步会员"状态将显示"否", 可进行**手动转出操作**

|         |    |        |              |                  |     |         |         |       | ar 🥑  | 7.028<br>55649 | <b>松可</b> <sup>-</sup> |     |   |       |
|---------|----|--------|--------------|------------------|-----|---------|---------|-------|-------|----------------|------------------------|-----|---|-------|
| 正号搜索    | 请注 | 超译状态 🔻 | 请选择同步会员状态    | • 查              | ï۵  |         |         |       |       |                |                        |     |   |       |
|         |    |        |              |                  |     |         |         |       |       |                |                        |     |   | 转出    |
| 秋会员     | 转出 | 模糊就出会员 | 从其他工会转入会员的   | ∯T会 <sup>•</sup> | 注:1 | 新増会员,会员 | 3.审核通过后 | 自动生成会 | 贡编号。  |                |                        |     |   |       |
|         |    |        |              |                  |     |         |         |       | 4     |                |                        | Т.  |   | 蚁     |
|         |    |        |              |                  |     |         |         |       |       |                |                        |     | 批 | 建转出会员 |
| ! 证件号码  | 3  | 联系地址   |              | 移动电话             |     | 已办会员卡   | 用户中容    | 同步会员  | 自然改获态 | 办卡状态           | 操作                     | 1.1 |   |       |
| 3418251 | 11 | 調      |              | 1                | ;   | 否       | 正常      | 西     |       | 查看状态           | 编辑                     |     |   |       |
| 310101  |    | 一踏28   | 8号曹港兴业中心一座22 | 1                |     | 否       | 正常      | 2     | -     | 查看状态           | 9852                   |     |   |       |
| 310101  |    |        | 1            | 12               |     | 西       | 正常      | 否     | -     | 查查报志           | 0055                   |     |   |       |

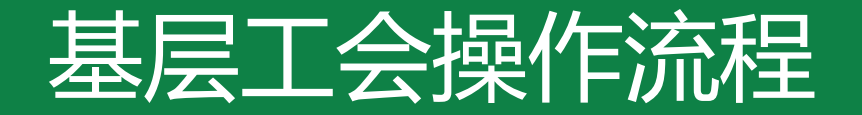

## 二、会员信息梳理 同步会员 比对结果

## ■ 若上传名单内的会员从未录入过申工通,系统会提示错误信息 ■ 此类会员应进行"新增"操作

| 导入信息有以下错误请重新修改后导入 ×                                                         |              |
|-----------------------------------------------------------------------------|--------------|
|                                                                             |              |
| 错误行号 姓名 证件号码 错误信息                                                           |              |
| 2.43 14回日入2.23 5 张一 342601199402017738 未查到该会员信息,请确认该证件号码已录入到系统 新增全员 包围事状通过新 | <u>istas</u> |
|                                                                             |              |
|                                                                             |              |
|                                                                             |              |
| 金融市 地名 田利                                                                   | a (191       |
| 2021年1月1日日 · 二百年 · 二百                                                       |              |
| 1050019783 王炳 勇                                                             |              |

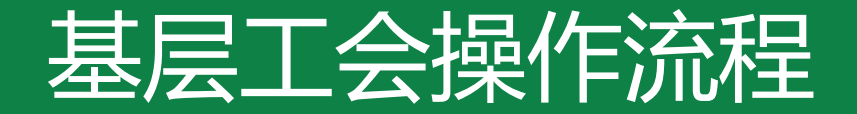

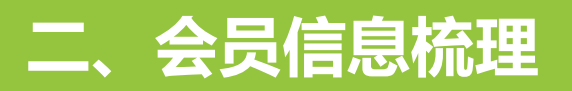

## "同步会员"功能将一直开放,集中参保时间段后仍可使用

| 🥟 申工通工作平台  |      |           |       |       |        |          |                                         |          |               |         |        |         |
|------------|------|-----------|-------|-------|--------|----------|-----------------------------------------|----------|---------------|---------|--------|---------|
| 品 组织管理     | 10.4 | 2/00-00-0 |       |       | -      |          | 100000000000000000000000000000000000000 | (h+      | Sector Sector |         |        |         |
| 月。会员管理     | 姓名   | 弢东        | 会问题   | 时资源   | 5 身份证  | 亏预系      | 消达评                                     | (K.C): ¥ | 请达            | 判可步会员状态 | * 登闲   |         |
| A 组织审核     | 新    | 谱会员       | お屈导入会 | 語     | 铜织机构代码 | ₽х⇔8     | 统出                                      | 状態が消金    | -8            | 从其他丁会转入 | 会品到本工会 | *注:新端会员 |
| A。 会员审核    |      |           |       |       |        |          |                                         |          |               |         |        |         |
| A。会员转出审核 1 | 同    | 步会员       |       |       |        |          |                                         |          |               |         |        |         |
| 会员服务卡管理    |      |           |       |       |        |          |                                         |          |               |         |        |         |
| ☑ 意见建议     |      |           |       |       |        |          |                                         |          |               |         |        |         |
| 🕆 公益乐学     |      | 4 8 10 5  | 44.00 | 11.74 |        |          |                                         |          |               |         |        | 74485   |
| 园 职工保障查询   |      | 会页编号      | 姓名    | 1113  | 有效证件类型 | 11件号码    |                                         | 联系地址     |               |         | 移动电话   | 已办会页卡   |
| ☞ 工会帮扶管理系统 |      | 0         |       | 5     |        | 34182319 |                                         |          |               |         |        | N N     |

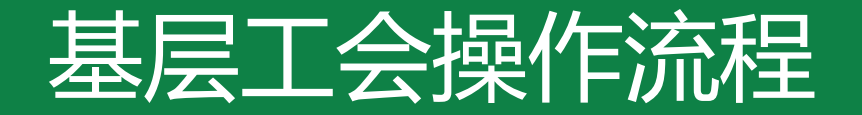

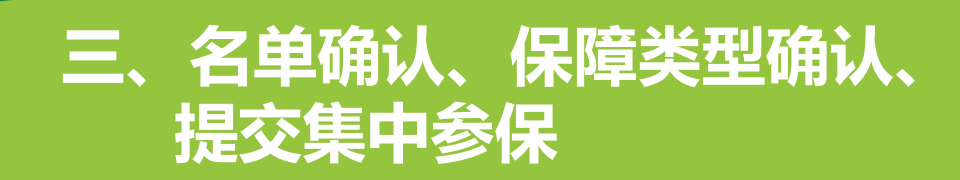

## 三、名单确认、保障类型确认、提交集中参保

点击"会员服务卡管理"--"参保信息管理"

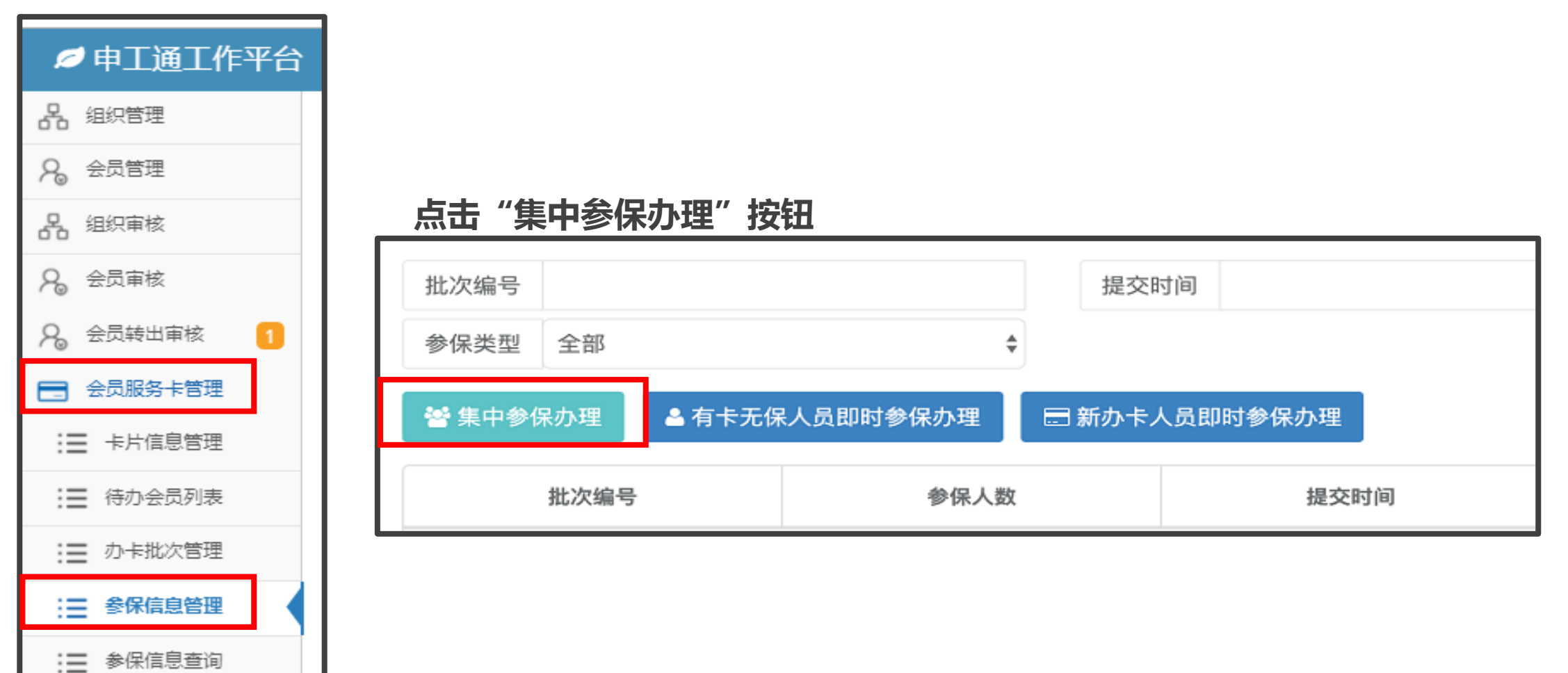

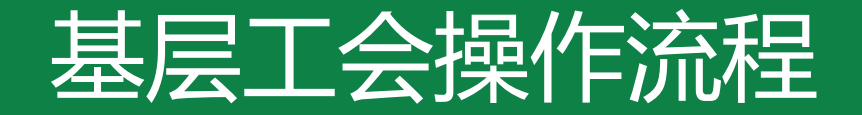

## 三、名单确认、保障类型确认、 提交集中参保

## 三、名单确认、保障类型确认、提交集中参保

在集中参保确认画面,确认集中参保人员名单,并选择保障类型

| 保障年度: 2020年。参保人数: 3人。保障费用: 180元; 市总统一划拨: 60元; 区局/各级工会缴费: 120元; 基层单位缴费: 0元。         请于2019年12月27日之前,将对应的参保费用划入所属区局(产业)工会账户,保障日期为2020年1月1日起至2020年12月31日止。逾期未划款,则所有参保均失败,需<br>按照即时参保流程另行办理参保手续,保障日期自办理参保日的次日起至2020年12月31日止。         请选择保障类型       A+       ▲ 同一保障年度只能选择一个保障类型。         基名       证件类型       证件号码       银行卡号       起保日期       终保日期       半年/全年         季(       身份证       45090       5123       2020-01-01       2020-12-31       全年         如       身份证       37076       512       3       2020-01-01       2020-12-31       全年         方       身份证       220       512       2020-01-01       2020-12-31       全年 | 》保确认画面-集中参保办理 — 🖸 🔿   |                                                 |                              |                                  |                                 |                |            |  |  |  |  |
|----------------------------------------------------------------------------------------------------|-----------------------|-------------------------------------------------|------------------------------|----------------------------------|---------------------------------|----------------|------------|--|--|--|--|
| 请于2019年12月27日之前,将对应的参保费用划入所属区局(产业)工会账户,保障日期为2020年1月1日起至2020年12月31日止。逾期未划款,则所有参保均失败,需按照即时参保流程另行办理参保手续,保障日期自办理参保日的次日起至2020年12月31日止。         请选择保障类型       A+                                                                                                    | 保障年度:202              | 20年。 参保人数:3人。                                   | —— 保障费用:180元;                | 市总统一划拨:60元; 区局                   | 》各级工会缴费: <mark>120</mark> 元;    | 基层单位缴费:0元。     |            |  |  |  |  |
| 请选择保障类型       A+       A 同一保障年度只能选择一个保障类型。         姓名       证件类型       证件号码       银行卡号       起保日期       终保日期       半年/全年         李(       身份证       45090       5123       2020-01-01       2020-12-31       全年         刘       身份证       3707E       512       2020-01-01       2020-12-31       全年         东       身份证       220       512       2020-01-01       2020-12-31       全年                                                                                                    | 请于2019年12)<br>按照即时参保游 | 月 <b>27</b> 日之前,将对应的<br><sup>流</sup> 程另行办理参保手续, | 参保费用划入所属区局(产<br>保障日期自办理参保日的》 | 业)工会账户,保障日期为<br>欠日起至2020年12月31日止 | 2020年1月1日起至2020年 <sup>-</sup> 。 | 12月31日止。逾期未划款, | 则所有参保均失败,需 |  |  |  |  |
| 姓名         证件类型         证件号码         银行卡号         起保日期         终保日期         半年/全年           李1         身份证         45090         5123         2020-01-01         2020-12-31         全年           刘         身份证         37076         512         2020-01-01         2020-12-31         全年           东         身份证         220         512         2020-01-01         2020-12-31         全年                                                                                                    | 请选择保障类型 A+            |                                                 |                              |                                  |                                 |                |            |  |  |  |  |
| 李亻       身份证       45090       5123       2020-01-01       2020-12-31       全年         刘       身份证       3707٤       512       3       2020-01-01       2020-12-31       全年         东       身份证       220       512       3       2020-01-01       2020-12-31       全年                                                                                                    | 姓名                    | 证件类型                                            | 证件号码                         | 银行卡号                             | 起保日期                            | 终保日期           | 半年/全年      |  |  |  |  |
| 対       身份证       3707を       512       2020-01-01       2020-12-31       全年         方       身份证       220       512       2020-01-01       2020-12-31       全年                                                                                                    | 李(                    | 身份证                                             | 45090                        | 5123                             | 2020-01-01                      | 2020-12-31     | 全年         |  |  |  |  |
| 东 身份证 220 512 2020-01-01 2020-12-31 全年                                                                                                    | 刘                     | 身份证                                             | 37078                        | 512 3                            | 2020-01-01                      | 2020-12-31     | 全年         |  |  |  |  |
|                                                                                                    | 东                     | 身份证                                             | 220                          | 512                              | 2020-01-01                      | 2020-12-31     | 全年         |  |  |  |  |

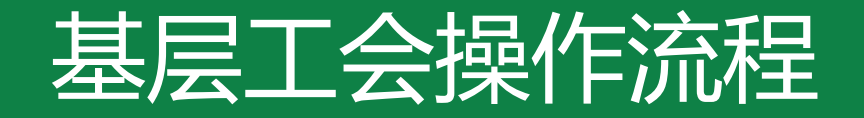

## 三、名单确认、保障类型确认、 提交集中参保

## 三、名单确认、保障类型确认、提交集中参保

| R确认画面-集中参                          | 保办理                                     |                                                 |                                                         |                                 |                                | — 🛛 ×                         |                                                        |
|------------------------------------|-----------------------------------------|-------------------------------------------------|---------------------------------------------------------|---------------------------------|--------------------------------|-------------------------------|--------------------------------------------------------|
| 保障年度:2020<br>请于2019年12月<br>按照即时参保流 | 年。 参保人数:3人。<br>27日之前,将对应的<br>程另行办理参保手续, | —— 保障费用:180元; 前<br>参保费用划入所属区局(产<br>保障日期自办理参保日的次 | 节总统一划拨:60元; 区局/*<br>业)工会账户,保障日期为20<br>7日起至2020年12月31日止。 | 各级工会缴费:120元;<br>020年1月1日起至2020年 | 基层单位缴费:0元。<br>12月31日止。逾期未划款,则) | XXXX 工会:<br>你会集中参保 2020       | <b>告知书</b><br>0 年度会员专享基本保障计划,截至今日参加 X                  |
| 青选择保障类型                            | A+                                      |                                                 | ◆ ▲ 同一保障年度只能选择                                          | 一个保障类型。                         |                                | 会员共计 XXXX 人,请于<br>工会的安排将你会需要家 | F 2019 年 12 月 31 日之前根据你会所在区、局<br>承担的参保资金划入所属区、局(产业)工会帐 |
| 姓名                                 | 证件类型                                    | 证件号码                                            | 银行卡号                                                    | 起保日期                            | 终保日期                           | 陪日期为 2020 年 1 日 1             | 日起至 2020 年 12 日 31 日 逾期去划款则所有                          |
| 李(                                 | 身份证                                     | 45090                                           | 5123                                                    | 2020-01-01                      | 2020-12-31                     |                               |                                                        |
| 刘                                  | 身份证                                     | 3707ε                                           | 512 3                                                   | 2020-01-01                      | 2020-12-31                     | 无效,需按照即时参保》                   | <b>流程另行办理参保手续,即时参保的保障日</b> 期自                          |
| 东                                  | 身份证                                     | 220                                             | 512                                                     | 2020-01-01                      | 2020-12-31                     | 保日的次日至 2020 年 1               | 2月31日止。                                                |
| ▶取消                                | 交至区局审核 , 击"提                            | 交至区局审核"后,参保告知书将目                                | 目动下载至本地电脑,每次点击提交                                        | 告知书都将更新并自动下载。                   |                                |                               | 上海市总工会职工援助服务中心<br>上海市职工保障互助中心                          |

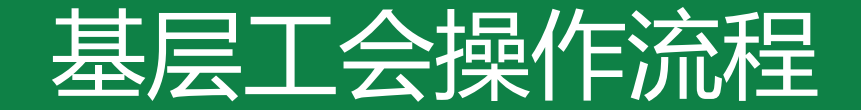

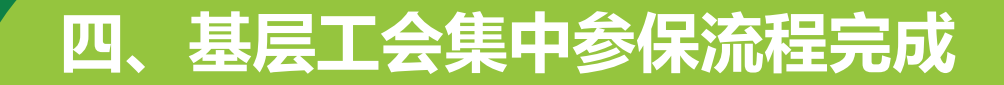

#### 四、基层工会集中参保流程完成

## 基层集中参保请于**2019年12月27日**前完成提交,如在提交 后需增加集中参保会员,可在该日期前多次提交,提交后集 中参保会员信息将累积至所属区局(产业)进行审核。告知 书内容以最后一次提交操作生成结果为准。

## 注:参保告知书每次点击提交都会更新,并直接下载到电脑

## 03 区局 (产业) 工会操作流程

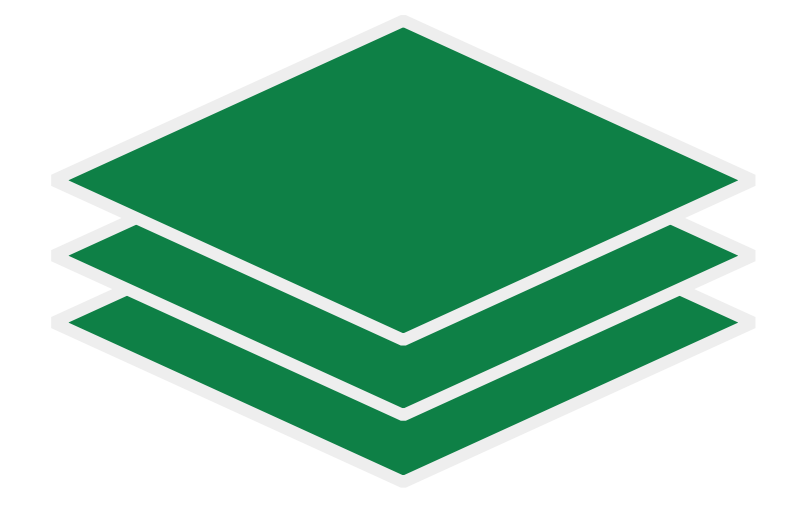

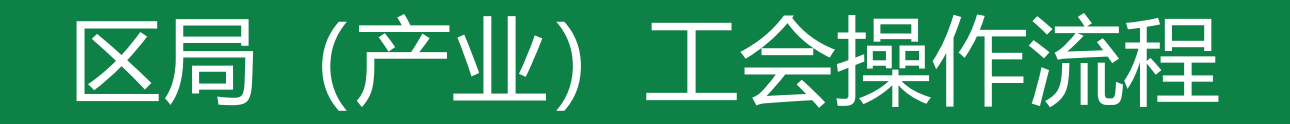

## 一、登录系统

- 二、参保金额比例设置
- 三、审核基层单位集中参保信息
- 四、提交集中参保信息
- 五、完成区局 (产业) 工会集中参保确认
- 六、区局 (产业) 工会缴费
- 七、完成2020年度集中参保工作

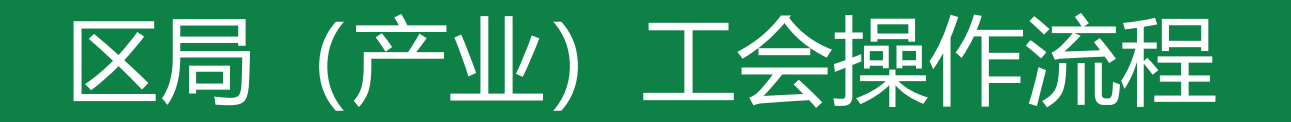

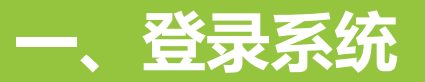

#### 一、登录系统

区局 (产业) 工会登录 "申工通" 平台政务网端 (政务网专线或者申工通专用ukey) 登录网址: <u>http://10.0.112.134/Login.aspx</u>, 点击 "登录" 按钮

|        | 欢迎使用            | 通工イ                       | 下平台                              | 登录:<br>登录到上海工会网上:<br>用户名 | 工作平台 |      |
|--------|-----------------|---------------------------|----------------------------------|--------------------------|------|------|
|        | (<br>)<br>推荐浏览器 | 図<br>操作手册                 | <b>?</b><br>常见问题                 | 密码验证码                    | 6351 |      |
|        |                 |                           |                                  | 登录                       |      |      |
| in the | Re              |                           |                                  |                          |      |      |
|        |                 | - www.gobestsoft.com/0/20 | 019   All Rights Reserved 上海建朗信制 | 息科技有限公司 沪ICP备12017260    |      | 技术支持 |

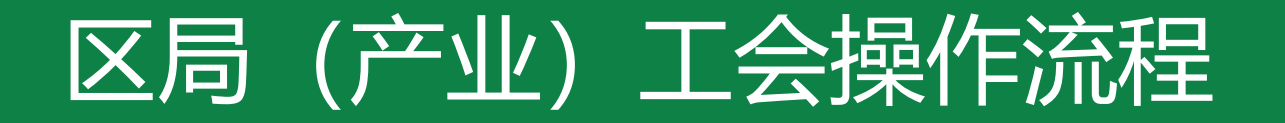

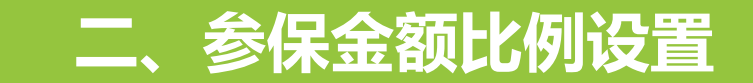

## 2020年度专享基本保障类型

四类重大疾病保障(含原位癌), 给付标准1万元;意外伤害全残或 身故保障,给付标准3万元。 四类重大疾病保障(含原位癌), 给付标准1万元;意外伤害全残或身 故保障,给付标准3万元;住院天数: 60/天,最高给付额10800元。

二十二类重大疾病保障(含原位 癌),给付标准2万元;意外伤害全 残或身故保障,给付标准3万元;疾 病身故保障,给付标准1万元。 **B+** 

二十二类重大疾病保障(含原位 癌),给付标准2万元;意外伤害全残 或身故保障,给付标准3万元;疾病 身故保障,给付标准1万元;住院天 数:60/天,最高给付额10800元。

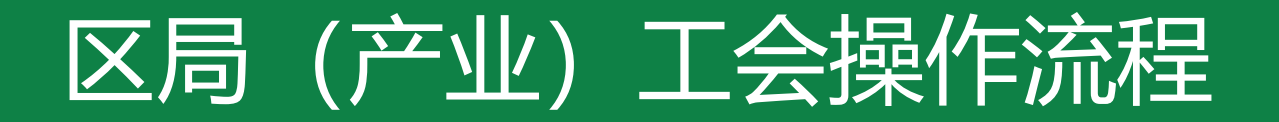

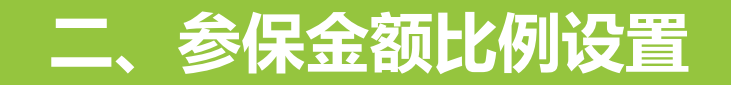

## 2020年度筹资标准及保障期限

| 投保时间             | 投保方式 | A类<br>费用 | A类<br>市总补贴 | B类<br>费用 | B类<br>市总补贴 | A+类<br>费用 | A+类<br>市总补贴 | B+类<br>费用 | B+类<br>市总补贴 | 保障期限                      |
|------------------|------|----------|------------|----------|------------|-----------|-------------|-----------|-------------|---------------------------|
| 2019年11月<br>至12月 | 集中参保 | 26元      | 13元        | 90元      | 40元        | 76元       | 13元         | 140元      | 40元         | 2020年1月1日至<br>2020年12月31日 |
| 上半年办卡            | 即时参保 | 26元      | 13元        | 90元      | 40元        | 76元       | 13元         | 140元      | 40元         | 卡号生成的次日起至                 |
| 下半年办卡            | 即时参保 | 13元      | 6.5元       | 45元      | 20元        | 38元       | 6.5元        | 70元       | 20元         | 当年12月31日                  |

注: ●每家单位需任选并仅选其中一类参加,会员在保障有效期内仅可享有一份保障;

●除市总补贴部分,A类保障由各级工会工会经费承担;B类保障由各级工会工会经费及会员 缴纳的会费承担;

●保障期结束后由市职保中心对资金进行结算,如有余额或资金不足,按照《上海工会会员专享基本保障资金管理办法》规定执行。

●东航、民航华东局、民航华东空管局、铁路工会、中国金融工会所属会员单位,市总补贴的保障费用为A类6.5元/年/人或3元/半年/人,B类 22.5元/年/人或11元/半年/人。A+类6.5元/年/人或3元/半年/人,B+类22.5元/年/人或11元/半年/人。

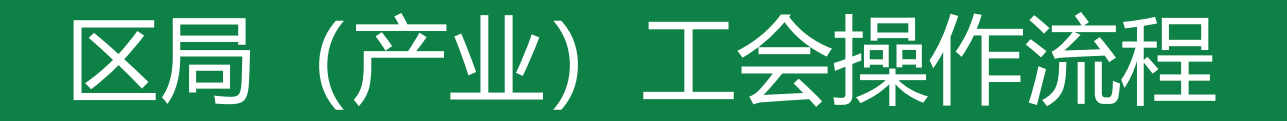

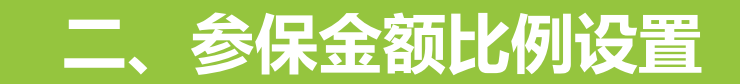

## 2019年10月25日至10月31日,区局(产业)工会点击"保障金额设置"进行参保金额比例设置

|                                         | =                        |       |                   |            | ?         | ) 🔽 💬 릗          | \$  |
|-----------------------------------------|--------------------------|-------|-------------------|------------|-----------|------------------|-----|
|                                         | 《 首页 保障金额设置 ♀            |       |                   |            |           |                  | ●退出 |
| and the second                          | 保障名称                     |       |                   |            |           | Qł               | 要素  |
| ∮ 生产安全死亡事故管理 <                          |                          |       |                   |            |           | CI               |     |
| 🗩 建议评价 💦 🔨                              | 原始半利クキ                   | 会归进田  | <b>士总统利把(二(1)</b> |            | 甘同的体(二)   | +52. <i>I</i> /= |     |
| ▲ ● ● ● ● ● ● ● ● ● ● ● ● ● ● ● ● ● ● ● | 休障突坐名称                   | 梦味贺用  | 币总统一划级(元/人)       | 区向新环筑羽(元八) | 奉辰弧羽(元/入) | 17#17F           | _   |
| ♥ 里安通知                                  | A类会员专享基本保障               | 24.0  | 12.0              | 0          | 12        | ✔ 基层缴费设置         |     |
| X 督查 〈                                  | B类会员专享基本保障               | 70.0  | 30.0              | 0          | 40        | ✔ 基层缴费设置         |     |
|                                         | A+类会员专享基本保障              | 76.0  | 13.0              | 63         | 0         | ✔ 基层缴费设置         |     |
| ▶ 职工科技创新 〈                              | B+类会员专享基本保障              | 140.0 | 40.0              | 100        | 0         | ▲基层缴费设置          |     |
| (3) 群体性劳资纠纷调处                           |                          |       |                   |            |           |                  |     |
|                                         |                          |       |                   |            |           |                  |     |
| ○ 工会常扶官埋系统 〈                            |                          |       |                   |            |           |                  |     |
| ◎ 工会干部管理 〈                              |                          |       |                   |            |           |                  |     |
| 🖃 会员服务卡管理系统 🗸                           |                          |       |                   |            |           |                  |     |
| 会员服务卡管理                                 |                          |       |                   |            |           |                  |     |
| 即时参保审核                                  |                          |       |                   |            |           |                  |     |
| 参保批次管理                                  |                          |       |                   |            |           |                  |     |
| 保障金额设置                                  |                          |       |                   |            |           |                  |     |
| 给付信息查询                                  |                          |       |                   |            |           |                  |     |
| 保障信息查询                                  |                          |       |                   |            |           |                  |     |
|                                         | 显示第 1 到第 4 条记录 , 总共 4 条证 | 3录    |                   |            |           |                  |     |

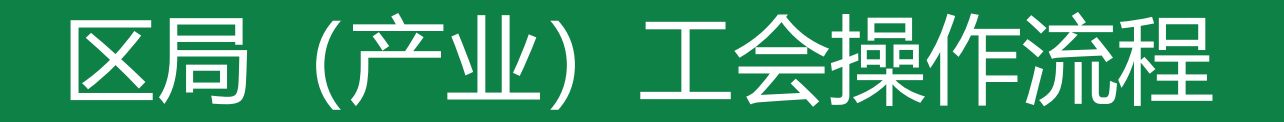

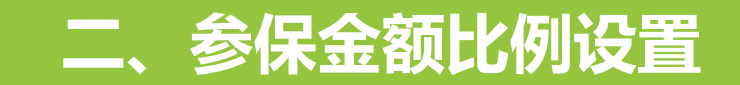

## 2019年10月25日至10月31日,区局(产业)工会点击"保障金额设置"进行参保金额比例设置

| -                              | ■ (保障金額设置 ○) |                  |                   |      | 0 |  |     | <b>谷</b><br>19月1日 |
|--------------------------------|--------------|------------------|-------------------|------|---|--|-----|-------------------|
| hr                             | 基层繳费设置       |                  |                   |      |   |  | - 5 | 3 ×               |
| ∮ 生产安全死亡事故管理 <                 | •保障类型名称      | A+类会员专享基本保障      | *参保费用(元/人)        | 76.0 |   |  |     |                   |
| 🗩 建议评价 💦 🔨                     | C            |                  |                   |      |   |  |     | - I               |
| ◎ 重要通知                         | * 有双期开始      | 2020-01-01 00:00 | * 市总统一划拔(元/人)     | 13.0 |   |  |     |                   |
| X 督查 〈                         | * 有效期结束      | 2020-12-31 23:59 | *区局/各级工会默认缴纳(元/人) | 63.0 |   |  |     | - 1               |
| ▶ 职工科技创新 <                     |              |                  |                   |      |   |  |     | ····              |
| (5) 群体性劳资纠纷调处                  |              |                  | * 基层半位款认宽羽(元/入)   | 0    |   |  |     | - 1               |
| ◎ 工会帮扶管理系统 〈                   |              | <b>•</b> I       | 双消 图 保存设置         |      |   |  |     |                   |
| ◎ 工会干部管理 <                     |              |                  |                   |      |   |  |     |                   |
| □ 会员服务卡管理系统 >                  |              |                  |                   |      |   |  |     | - 1               |
| 去页服 <del>为下</del> 官埋<br>即时参保审核 |              |                  |                   |      |   |  |     |                   |
| 会促批次管理                         |              |                  |                   |      |   |  |     |                   |

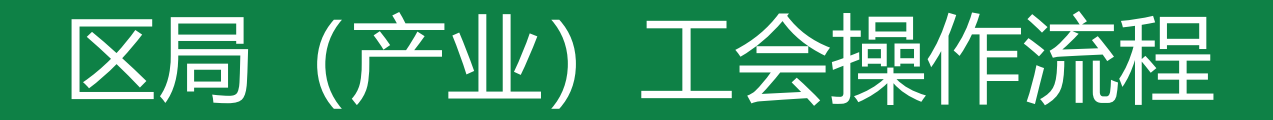

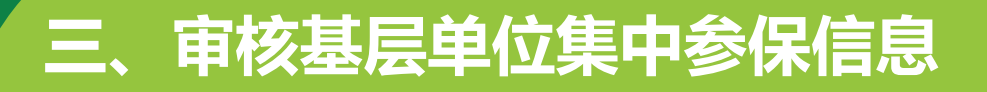

#### 三、审核基层单位集中参保信息

## 2019年11月1日至12月27日,区局(产业)工会可在左侧菜单栏点击"集中参保审核"按钮

|                                        | 确认"待审批参保获                           | 列表"中的单位集                                                                                                    | 長中参保信息,添加至                     | "待提交参保列表";或将错误的参保信息退回至基层单位                                                                                             | _ |
|----------------------------------------|-------------------------------------|----------------------------------------------------------------------------------------------------|--------------------------------|----------------------------------------------------------------------------------------------------|---|
| 🖃 会员服务卡管理系统 >                          | 待审批参保列表                             |                                                                                                    |                                | 待提交参保列表                                                                                                    |   |
| 会员服务卡查询<br>会员服务卡管理<br>集中参保审核<br>即时参保审核 | 单位名称<br>提交时间<br>保障类型 全部<br>→ 添加至待提交 | 组织机构代码<br>至<br>▼                                                                                                    | Q 搜索<br>C ≣▼                   | 合计参保人数:0人。保障费用:0元;市总统一划拨:0元;区局/各级工会缴费:0元;基层单位缴费:0。<br>2018年会员计划退回金额*****元,可用于抵扣2020年集中参保费用。                            |   |
| 参保批次管理                                 | 单位名称           新新有限公司               | 保障类型         参保人数         例           A+         1064         1064         1064         1064         1064         1064         1064         1064         1064         1064         1064         1064         1064         1064         1064         1064         1064         1064         1064         1064         1064         1064         1064         1064         1064         1064         1064         1064         1064         1064         1064         1064         1064         1064         1064         1064         1064         1064         1064         1064         1064         1064         1064         1064         1064         1064         1064         1064         1064         1064         1064         1064         1064         1064         1064         1064         1064         1064         1064         1064         1064         1064         1064         1064         1064         1064         1064         1064         1064         1064         1064         1064         1064         1064         1064         1064         1064         1064         1064         1064         1064         1064         1064         1064         1064         1064         1064         1064 </th <th>æ摩费用 操作<br/>63840 <b>「┓</b>[≡]</th> <th>◆ 移除       ✓ 提交列表中的参保信息       ジ Ⅲ ▼         ●       单位名称       保障类型       参保人数       保障费用       参保类型         没有找到匹配的记录</th> <th></th> | æ摩费用 操作<br>63840 <b>「┓</b> [≡] | ◆ 移除       ✓ 提交列表中的参保信息       ジ Ⅲ ▼         ●       单位名称       保障类型       参保人数       保障费用       参保类型         没有找到匹配的记录 |   |

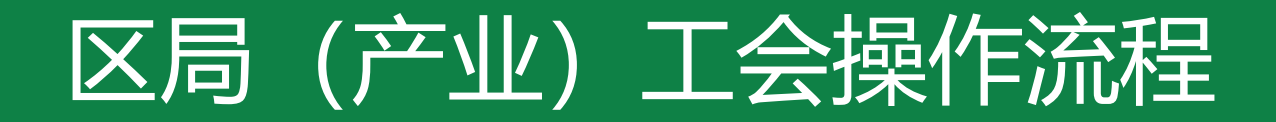

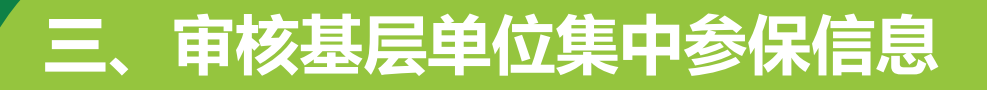

#### 三、审核基层单位集中参保信息

#### 待所有基层单位的集中参保提交完毕,区局(产业)审批通过 可于**2019年12月28日至12月31日**,点击"提交列表中的参保信息"按钮

| 待审批参供        | <b></b> |      |       |      |      | 待提          | 交参       | 保列表                        |                                               |          |                   |          |
|--------------|---------|------|-------|------|------|-------------|----------|----------------------------|-----------------------------------------------|----------|-------------------|----------|
| 单位名称<br>提交时间 |         | 组织   | 祝构代码  |      | Q 搜索 | 合订工会        | 计参<br>会缴 | 保人数: 1064人<br>费: 42560元; ; | 。 保障费用: <b>63840</b> 元;<br>基层单位缴费: <b>0</b> 。 | 市总统一划    | 拨: <b>21280</b> 元 | 元; 区局/各级 |
| 保障类型<br>→添加至 | 全部      | v    |       |      | С ≣- | 20          | 18年      | 会员计划退回金                    | 额*****元, 可用于抵扣2                               | 2020年集中参 | 除费用。              |          |
|              | 单位名称    | 保障类型 | 参保人数  | 保障费用 | 操作   | 4 3         | 家院       | ▲提恭列美山                     | 的发促信目                                         |          |                   | C        |
|              |         | 没有找到 | 匹配的记录 |      |      | <b>~</b> 12 | 3214JK   | Y DEX 93484                |                                               |          |                   | R/ 111   |
|              |         |      |       |      |      |             |          | 单位名称                       | 保障类型                                          | 参保人数     | 保障费用              | 参保类型     |
|              |         |      |       |      |      |             |          | 新新有限公司                     | A+                                            | 1064     | 63840             | 集中参保     |

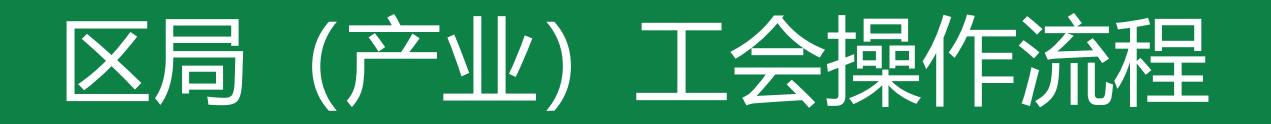

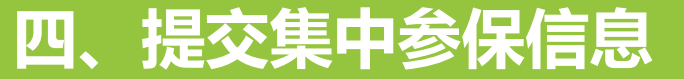

#### 四、提交集中参保信息

#### 于2019年12月28日至12月31日,点击"提交列表中的参保信息"按钮后 填写经办人信息,点击"确认提交至市职保中心"按钮提交至市职保中心 点击提交的同时,区局(产业)参保告知书会自动下载至电脑

|          | く、授家     | △汁⇒/□↓粉・   | 1064 / / - |
|----------|----------|------------|------------|
| 提交参保批次确认 |          |            | - 2        |
| 请填写当前批次经 | 办人信息     |            |            |
| * 姓名     |          |            |            |
| * 手机号    |          |            |            |
| * 电子邮箱   |          |            |            |
|          |          |            |            |
|          |          | -          |            |
| ▶取消 🛃    | 认提交至职保中心 | ▲ 请确认信息无误后 | 提交!        |
|          |          |            |            |

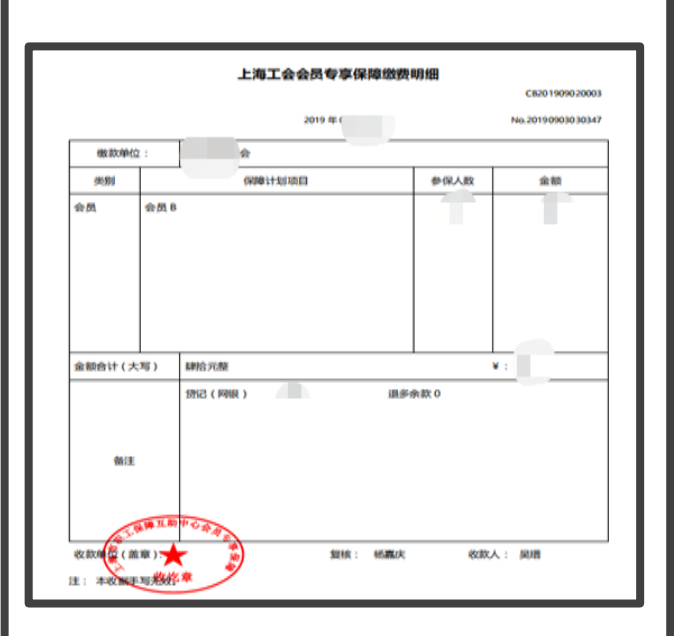

集中参保缴费明细" 将于2020年1月20日前 发送至填写的邮箱

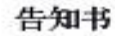

XX区、局 (产业) 工会:

你会集中参保 2020 年度会员专享基本保障计划,参加 A 类会员 共计 XXXX 人,参加 B 类会员共计 XXXX 人,参加 A+类会员共计 XXXX 人,参加 B+类会员共计 XXXX 人,参保资金总额为 XXXX 元. 鉴于 2018 年会员保障清算分配款 XXXX 元指定用于抵扣 2020 年度 会员保障集中参保款项,你会尚需于 2020 年 1 月 20 日之前将剩余参 保资金 XXXX 元划人如下帐户,保障日期为 2020 年 1 月 1 日起至 2020 年 12 月 31 日止。逾期未划款,则按照即时参保流程另行办理参保手 续,保障日期自办理参保目的次日起至 2020 年 12 月 31 日止。

户名:上海市职工保障互助中心会员专享保障专户

帐号: 316023-03002745697

开户行: 上海银行人民广场支行

上海市总工会职工援助服务中心

上海市职工保障互助中心

2019年XX月XX日

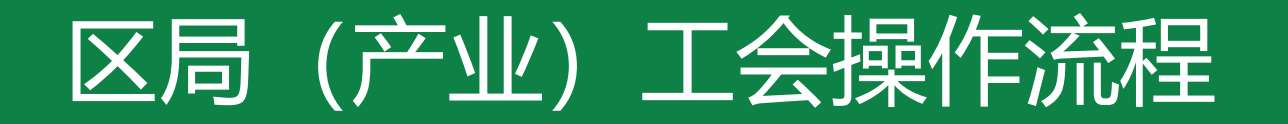

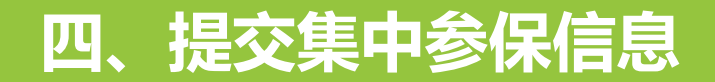

## 四、提交集中参保信息

#### 如需再次下载告知书可至"参保批次管理"内下载打印

| 批次编号           |            | 确认时间             |                  | 至     |        | 状态 全部    |          | <b>♀</b> Q 搜索 |
|----------------|------------|------------------|------------------|-------|--------|----------|----------|---------------|
| 口: 缴费凭证管理      | 🕹 下载2019集中 | 中参保统计表           |                  |       |        |          |          | C ≣-          |
| 批次编号           | 参保人数       | 提交时间             | 最后更新时间           | 状态    | 凭证上传时间 | 职保中心反馈时间 | 职保中心核销时间 | 操作            |
| CB201910110001 | 1064       | 2019-10-11 16:19 | 2019-10-11 16:19 | 参保审核中 | -      | -        | -        | ∷ 批次详情        |
|                |            |                  |                  |       |        |          |          |               |
|                |            |                  |                  |       |        |          |          |               |

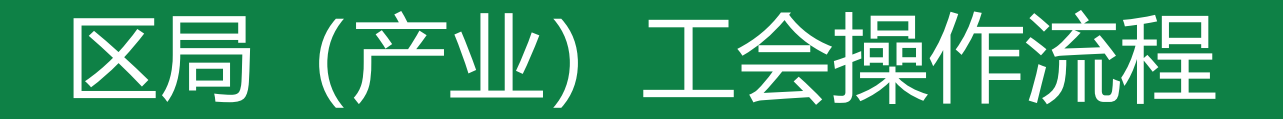

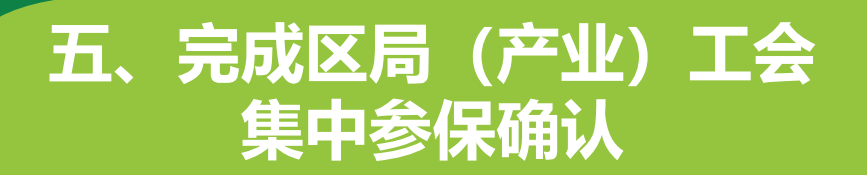

#### 五、完成区局 (产业) 工会集中参保确认

注: 区局 (产业)确认提交至市职保中心后将无法修改,请仔细核对无误后提交

六、区局 (产业) 工会缴费

#### 缴费金额及时间节点

鉴于2018年度会员专享基本保障清算分配款指定用于抵扣2020年度会员专享基本保障集中参保 款项,区局(产业)工会尚需于2020年1月20日之前将剩余参保资金及时划拨(具体金额详见参 保告知书),保障日期为2020年1月1日到2020年12月31日;逾期未划款,则按照即时参保流程, 另行办理即时参保手续,保障日期自办理参保日的次日至2020年12月31日止。

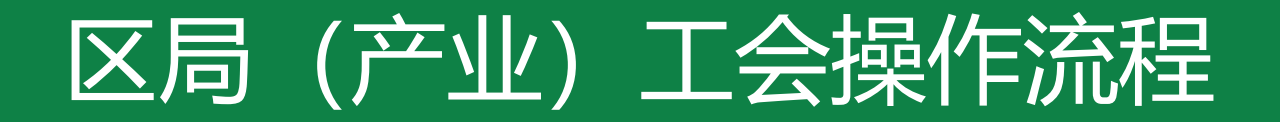

## 六、区局 (产业) 工会缴费

## 六、区局 (产业) 工会缴费

#### 上传缴费凭证

按系统提示将集中参保款项划拨至市职保中心账户后,在申工通平台上传缴费凭证照片 点击"参保批次管理"-"缴费凭证管理"进行上传

| 会员服务卡管理       即时参保审核         参保批次管理       上 下载2019集中参保统计表         保障金额设置       批次编号       参保人数       提交时间       最后更新时间       状态         合付信息查询       CB201910110001       1064       2019-10-11 16:19       2019-10-11 16:19       参保审核中 | 🖃 会员服务卡管理系统 🗸               | 批次编号           |           | 确认时间             |                  | 至     |
|----------------------------------------------------------------------------------------------------|-----------------------------|----------------|-----------|------------------|------------------|-------|
| 保障金额设置       批次编号       参保人数       提交时间       最后更新时间       状态         给付信息查询       CB201910110001       1064       2019-10-11 16:19       2019-10-11 16:19       参保审核中                                                                   | 会员服务卡管理<br>即时参保审核<br>参促地次管理 | 🖧 缴费凭证管理       | ,下载2019集中 | 中参保统计表           |                  |       |
| 合行信息查询 CB201910110001 1064 2019-10-11 16:19 2019-10-11 16:19 参保审核中 保障信息查询                                                                                                    | 保障金额设置                      | 批次编号           | 参保人数      | 提交时间             | 最后更新时间           | 状态    |
|                                                                                                    | 给付信息查询<br>保障信息查询            | CB201910110001 | 1064      | 2019-10-11 16:19 | 2019-10-11 16:19 | 参保审核中 |

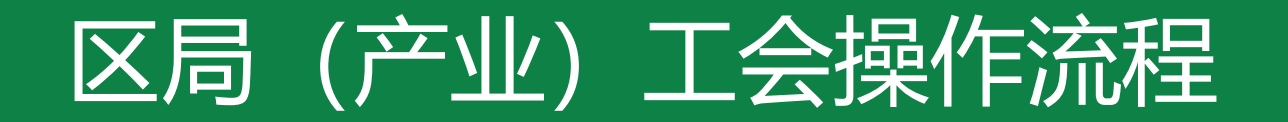

## 六、区局 (产业) 工会缴费

**六、区局 (产业) 工会缴费** 点击"上传缴费凭证"按钮

|                         | <b>《</b> 首页  | 参保信息审核 🖸     | 参保信息查询 🛿 |        |   |      |   |  |  |  |
|-------------------------|--------------|--------------|----------|--------|---|------|---|--|--|--|
|                         | 缴费凭证管        | 7理           |          |        |   |      |   |  |  |  |
| ☞ 重要通知                  | 文件名称         | ý.           |          | 上传时间   |   |      | 至 |  |  |  |
| X 智杏 〈                  | <b>土</b> 上传统 | <u>救费</u> 凭证 |          |        |   |      |   |  |  |  |
| ▶ 职工科技创新 <              |              | 文件名称         |          | 文件上传时间 | Å | 确认状态 | ▼ |  |  |  |
| ◎ 群体性劳资纠纷调处 <           |              | 没有找到匹配的记录    |          |        |   |      |   |  |  |  |
| 𝜍 エ <del>会干部</del> 管理 < |              |              |          |        |   |      |   |  |  |  |
| 😚 会员服务卡保障管理 🗸           |              |              |          |        |   |      |   |  |  |  |
| 会员服务卡管理                 |              |              |          |        |   |      |   |  |  |  |

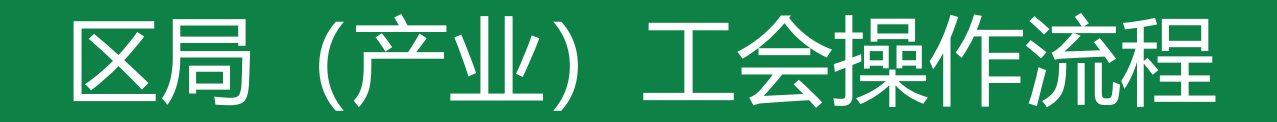

## 六、区局 (产业) 工会缴费

## 六、区局 (产业) 工会缴费

点击"选择上传",将缴费凭证拍照上传,上传完成后点击"保存提交至市职保中心"

|                       | 《 首向                                            | 参保信息审核 🕄 | 参保信息查询 🛚 |       |                    |         |  |  |  |  |  |  |
|-----------------------|-------------------------------------------------|----------|----------|-------|--------------------|---------|--|--|--|--|--|--|
| AT HOAT               |                                                 |          |          |       |                    |         |  |  |  |  |  |  |
|                       | 新增缴费凭证<br>文件者                                   |          |          |       |                    |         |  |  |  |  |  |  |
| ) 重要通知                | ▲上(<br>已选小批次金额明细                                |          |          |       |                    |         |  |  |  |  |  |  |
| · 哲会 〈                |                                                 |          |          |       |                    |         |  |  |  |  |  |  |
| • 职工科技创新 〈            |                                                 |          | 批次编号     | 参保人数  | 职保中心确认时间           |         |  |  |  |  |  |  |
| Ͽ 群体性劳资纠纷调处 <         |                                                 |          | CB2      | 2     | 2019 01            |         |  |  |  |  |  |  |
| )工 <del>会干部管理</del> < |                                                 |          |          |       |                    |         |  |  |  |  |  |  |
| 9 会员服务 に保障管理 ~        | ▲ 微带医证 Insured/docu <b>土资序上传</b> ▲ 文件名称 AA 天厅地方 |          |          |       |                    |         |  |  |  |  |  |  |
| 会员服务卡管理               |                                                 |          | complete |       |                    | 2 10/23 |  |  |  |  |  |  |
| 秀保信息审核                |                                                 |          |          |       | -                  |         |  |  |  |  |  |  |
| 参保信息查询                |                                                 |          |          |       |                    |         |  |  |  |  |  |  |
| 保障金額设置                |                                                 |          |          | ↑取消上伝 | <b>曾保存提交</b> 全职保中心 |         |  |  |  |  |  |  |
| ■履映管理 <               |                                                 |          |          | L     |                    |         |  |  |  |  |  |  |

七、完成2020年度集中参保工作

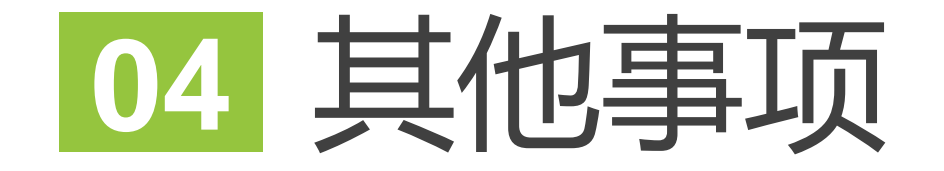

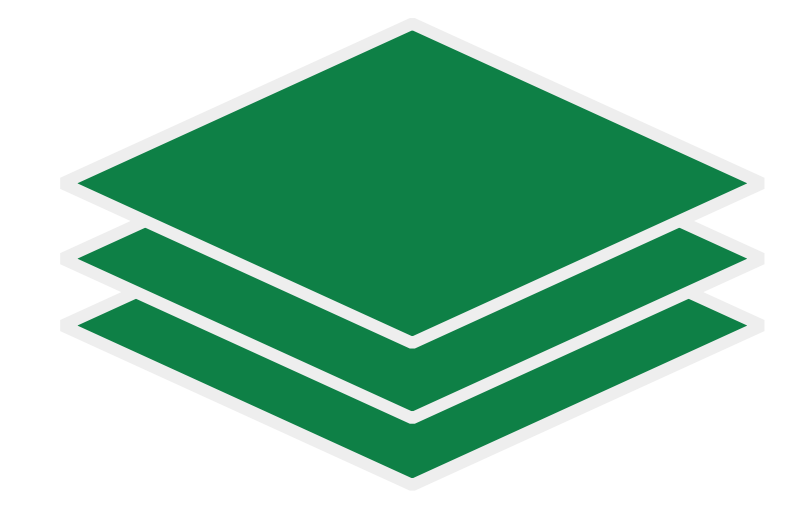

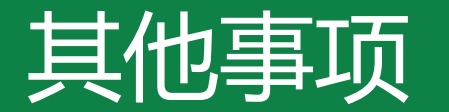

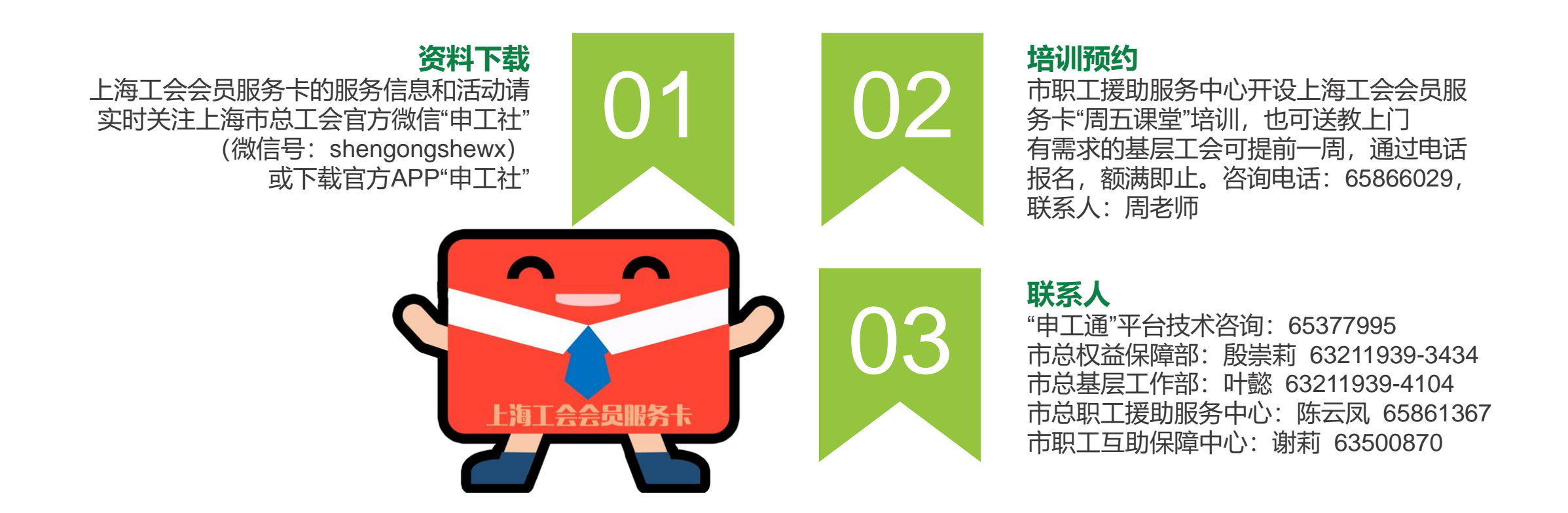

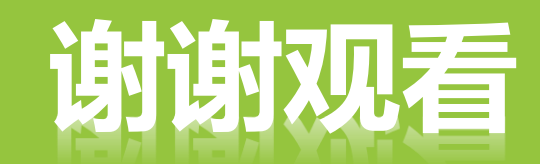

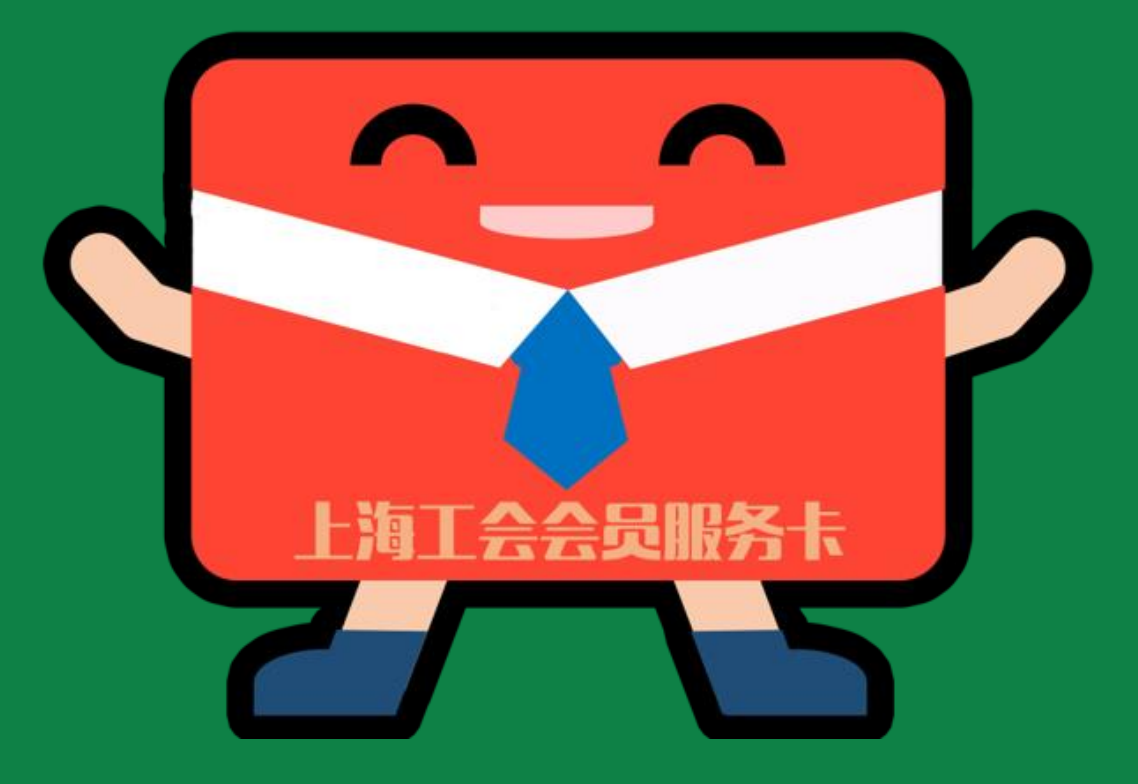